# คู่มือ การจัดทำหมุดหลักฐานดาวเทียมด้วย GPS ระบบ ๒ ความถี่ ตามแนวเขตป่าสงวนแห่งชาติ

ส่วนภูมิสารสนเทศป่าไม้ สำนักจัดการที่ดินป่าไม้ เมษายน 2560

## สารบัญ

| บทนำ   |                                                      | ୭      |
|--------|------------------------------------------------------|--------|
| ขั้นตอ | น วิธีการปฏิบัติงานเ                                 | ഇ      |
| ໑.     | การจัดเตรียมข้อมูลเ                                  | ഇ      |
| ම.     | การก่อสร้างหมุดหลักฐาน GPS                           | ູກ     |
| ണ.     | การรังวัดเก็บข้อมูลค่าพิกัด                          | n      |
| ໔.     | การประมวลผล๑๙                                        | م<br>م |
| การรา  | ยงานผลการปฏิบัติงาน๒๓                                | ٩d     |
| ข้อพิจ | ารณา๒๏                                               | ุฟ     |
| ภาคผ   | นวก๒๓                                                | %۲     |
| ແບເ    | บก่อสร้างหมุดหลักฐาน GPS กรมป่าไม้๒๙                 | z      |
| ແບເ    | บกำหนดราคาค่าก่อสร้างหมุดหลักฐาน GPS ชนิดหมุดคู่ ๓๙  | ູກ     |
| ແບເ    | ปรายงานหมุดคู่ (แบบ ม.๑) ๓๙                          | م<br>م |
| ແບເ    | ปรายงานรายละเอียดหมุดหลักฐานกรมป่าไม้ (แบบ ม.๒/๑) ๓๖ | ວ      |
| ແບເ    | ปรายงานภาพรายละเอียดประกอบหมุด (แบบ ม.๒/๒) ๓๔        | พ      |
| อักเ   | ษรย่อภาษาอังกฤษรายจังหวัดตามโครงการ One Mapต         | %ر     |

ประเทศไทยประกาศจัดตั้งป่าสงวนแห่งชาติไปแล้วทั้งสิ้น ๑,๒๒๑ ป่า เนื้อที่ ๑๔๓.๙๓ ล้านไร่ คิดเป็นร้อยละ ๔๔.๙๘ ของเนื้อที่ประเทศ การดูแลรักษาพื้นที่ป่าไม้ในความ รับผิดชอบของกรมป่าไม้ขึ้นอยู่กับความชัดเจนของแนวเขตที่กำหนดในแผนที่แนบท้ายกฎกระทรวง ซึ่งจัดทำขึ้นในหลายมาตราส่วน ส่วนใหญ่มีขนาดเล็ก มีปัญหาในการถ่ายทอดแนวเขตและกำหนดค่า พิกัดในภูมิประเทศจริง ทำให้เป็นข้ออ้างของผู้บุกรุกและราษฎรที่มีที่ทำกินในเขตป่าไม้ว่าไม่รู้ว่าแนว เขตป่าไม้อยู่ที่ใด ตลอดจนเจ้าหน้าที่ป่าไม้ที่ดูแลรับผิดชอบพื้นที่อาจไม่มั่นใจว่าแนวเขตป่าที่ตนดูแล อยู่ เมื่อถ่ายทอดแนวเขตจากแผนที่แนบท้ายกฎกระทรวงลงบนภูมิประเทศจริงแล้วมักจะเกิดปัญหา ข้อโต้แย้งในเรื่องแนวเขตป่าสงวนแห่งชาติอยู่เสมอ

คณะรัฐมนตรีได้ประชุมปรึกษาเมื่อวันที่ ๒๒ กันยายน พ.ศ. ๒๕๕๘ มีมติเห็นชอบใน การดำเนินการปรับปรุงแผนที่แนวเขตที่ดินของรัฐแบบบูรณาการ มาตราส่วน ๑ : ๔๐๐๐ (One Map) เพื่อให้ประเทศไทยมีแนวเขตที่ดินของรัฐที่ถูกต้อง ทันสมัย อยู่บนมาตรฐานแผนที่มาตราส่วน ๑ : ๔๐๐๐ แนวเขตที่ดินไม่ว่าจะเป็นที่ดินของรัฐหรือที่ดินของเอกชนต่อกันสนิท ไม่ทับซ้อนหรือมี ช่องว่าง สามารถนำไปกำหนดเป็นแผนการใช้ประโยชน์ที่ดินแบบบูรณาการในอนาคต

ดังนั้น เพื่อให้การถ่ายทอดแนวเขตป่าสงวนแห่งชาติมีความถูกต้องแม่นยำ และเป็น ที่ยอมรับของทุกฝ่าย จึงจำเป็นต้องใช้เทคโนโลยีที่ทันสมัยในระบบสารสนเทศภูมิศาสตร์ (GIS) ในการ การถ่ายทอดแนวเขตป่าสงวนแห่งชาติ และกำหนดพิกัดในภูมิประเทศจริง เพื่อให้การจัดทำแผนที่ และแนวเขตป่าสงวนแห่งชาติเป็นไปด้วนความแม่นยำ มีประสิทธิภาพและเป็นที่ยอมรับ และ ตอบสนองต่อการปรับปรุงแผนที่ แนวเขตที่ดินของรัฐแบบบูรณาการ มาตราส่วน ๑ : ๔๐๐๐ (One Map) จึงจำเป็นต้องมีการดำเนินการฝังหมุดหลักฐาน GPS ตามแนวเขตป่าสงวนแห่งชาติ โดยใช้ เครื่องรับสัญญาณดาวเทียมความละเอียดสูง ทั้งนี้เพื่อให้การปฏิบัติงานการฝังหมุดหลักฐาน GPS ตามแนวเขตป่าสงวนแห่งชาติเป็นไปอย่างถูกต้องตามหลักวิชาการ และดำเนินการไปในแนวทาง เดียวกัน

ส่วนภูมิสารสนเทศป่าไม้ สำนักจัดการที่ดินป่าไม้

กรมป่าไม้

เมษายน ๒๕๖๐

## ขั้นตอน วิธีการปฏิบัติงาน

## ด. การจัดเตรียมข้อมูล

๑.๑ เตรียมข้อมูลแนวเขตป่าสงวนแห่งชาติจากสมุดจดรายการรังวัด แผนที่ท้าย กฎกระทรวง หรือ Shape File แนวเขตป่าสงวนแห่งชาติที่ผ่านการพิจารณาจากคณะกรรมการถ่ายทอด แนวเขตของกรมป่าไม้ และคาดว่าไม่ได้รับผลกระทบจากโครงการ One Map

๑.๒ เตรียมข้อมูลตำแหน่งหมุดหลักฐานของกรมแผนที่ทหาร (กรมป่าไม้จัดหาให้) และ Shape File ระวางแผนที่ ๑:๔๐๐๐ ของกรมที่ดิน Index ๔K

๑.๓ ถ่ายทอดข้อมูลตามข้อ ๑ และข้อ ๒ ลงบนแผนที่ภาพถ่ายทางอากาศ มาตราส่วน ๑:๔๐๐๐ หรือแผนที่ภาพถ่ายทางอากาศความละเอียดสูงที่สามารถหาได้ในปัจจุบัน เช่น การดาวน์โหลด ข้อมูลพื้นที่ที่จะทำการทำหมุดหลักฐานจากโปรแกรม Google Map

 ๑.๔ กำหนดสถานที่ที่จะสร้างหมุดหลักฐานชนิดหมุดคู่ จำนวน ๒ คู่ ต่อ ๑ ระวาง โดย มีระยะห่างไปตามแนวเขตป่าสงวนแห่งชาติไม่เกินคู่ละ ๒ กิโลเมตร ในการกำหนดตำแหน่งหมุดหลักฐาน ควรกำหนดไว้บนแนวเขตป่าสงวนแห่งชาติหรือพื้นที่ใกล้เคียง และรัศมีไม่เกิน ๑ กิโลเมตรจากแนวเขต

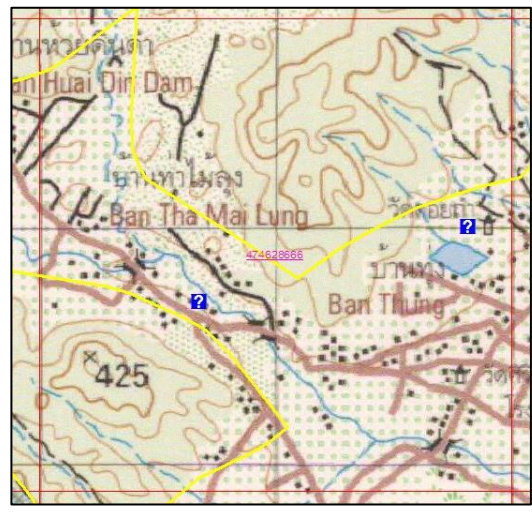

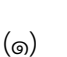

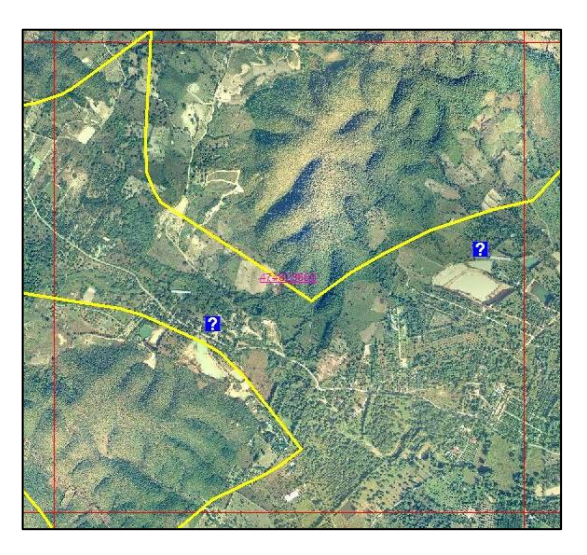

(്ര)

ร<u>ูปที่</u> ๑ หมายตำแหน่งหมุดหลักฐานจำนวน ๒ คู่ : ระวาง บน (๑) แผนที่แสดงภูมิประเทศ (๒) ภาพถ่าย ทางอากาศสี

#### ๒. การก่อสร้างหมุดหลักฐาน GPS

๒.๑ เข้าไปยังตำแหน่งหรือสถานที่ที่ได้หมายจุดบนแผนที่ที่จะทำการสร้างหมุด หลักฐาน และทำการติดต่อประสานงานกับเจ้าของสถานที่

๒.๒ กำหนดตำแหน่งที่จะสร้างหมุดหลักฐานชนิดหมุดคู่ และระหว่างหมุดคู่ควร สามารถมองเห็นกันได้โดยมีระยะห่างระหว่างหมุด ๑๐๐-๔๐๐ เมตร

จุดที่ตั้งของหมุดหลักฐานแผนที่ควรอยู่ในบริเวณที่ค้นหาได้ง่าย ไม่เสี่ยงต่อการถูก ทำลาย สะดวกต่อการใช้งาน พื้นดินมีการอัดตัวแน่น ยากต่อการเคลื่อนย้ายและขยับเขยื้อน เป็นที่มี ลักษณะมั่นคงแข็งแรง ไม่ถูกทำลายได้โดยง่าย เช่น สถานที่ราชการ เทศบาล วัด โรงเรียน เป็นต้น

หลีกเลี่ยงพื้นที่ที่ใกล้กับสายส่งแรงสูงหรือบริเวณไหล่ทาง และเพื่อให้สามารถรับ สัญญาณจากดาวเทียมที่โคจรอยู่บนท้องฟ้าได้ทุกทิศทาง ควรมีมุมกั้นท้องฟ้า (Mask angle) ไม่น้อยกว่า ๑๕ องศา

๒.๓ ขนาดและรูปแบบหมุดหลักฐานเป็นไปตามแบบที่กรมป่าไม้กำหนด (ภาคผนวก หน้าที่ ๒๙-๓๒) และการประมาณราคาค่าก่อสร้าง (ภาคผนวกหน้า ๓๓-๓๔)

#### วิธีการก่อสร้างหมุดหลักฐาน GPS

#### <u>อุปกรณ์</u>

- เครื่องเจาะแบบหัวสว่าน
- จอบ เสียม
- เครื่องผสมปูน
- โครงเหล็กขนาดประมาณ กว้าง ๒๐ ซม. ยาว ๒๐ ซม.และสูง ๔๕ ซม.
- เสาเข็มท่อโลหะ ขนาดเส้นผ่าศูนย์กลาง ๑.๕ นิ้ว ยาว ๑ เมตร
- ปูนซีเมนต์ ทราย หิน น้ำ
- ไม้วัดระดับน้ำ

๑) ขุดหลุมลึกขนาดประมาณกว้าง ๓๐ ซม. ยาว ๓๐ ซม.และลึก ๔๕ ซม. โดยใช้ เครื่องเจาะแบบใบสว่าน จอบ เสียม และใช้ทรายอัดแน่นรองก้นหลุม ความหนาของชั้นทราย ๒๓ ซม.

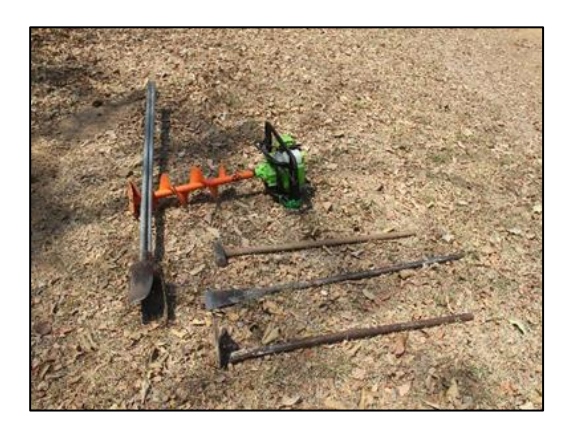

<u>รูปที่</u> ๒ เครื่องมือที่ใช้เจาะและขุดหลุม

 ๒) นำโครงเหล็กที่ผูกเตรียมมาใส่ลงในหลุม ถ้าเป็นพื้นที่ดินอ่อน ให้ทำการตอก เสาเข็มขนาดเส้นผ่าศูนย์กลาง ๑.๕ นิ้ว ยาว ๑ เมตร ตามแบบที่กำหนด เพื่อเพิ่มความแข็งแรง

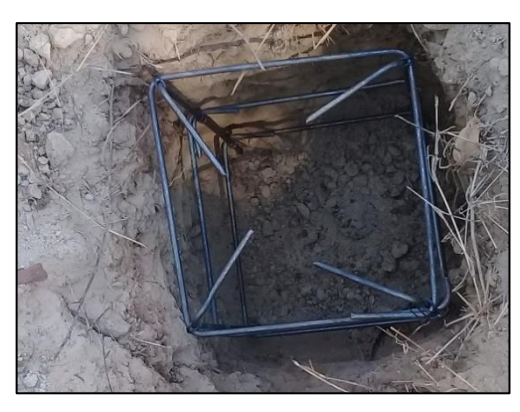

<u>รูปที่</u> ๓ แสดงภาพโครงเหล็กและหลุมที่ขุดเตรียม

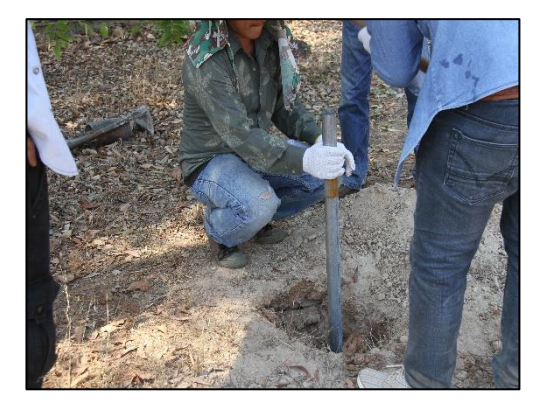

<u>รูปที่</u> ๔ ตอกเสาเข็มเพิ่มความแข็งแรง

๓) ผสมคอนกรีต ปูน : ทราย : หิน ในอัตราส่วน ๑ : ๒ : ๔ ผสมให้เข้าเป็นเนื้อ เดียวกัน และเทคอนกรีตใส่หลุม ใช้ไม้แบบสี่เหลี่ยมเป็นกรอบเฉพาะส่วนบน เมื่อแห้งตัวมีส่วนเหนือ พื้นดิน ๕ ซม.และใต้ดิน๔๕ ซม. เกลี่ยให้ผิวหน้าเรียบ ทิ้งไว้ประมาณ ๑ ชั่วโมง เพื่อให้ปูนหมาดตัว

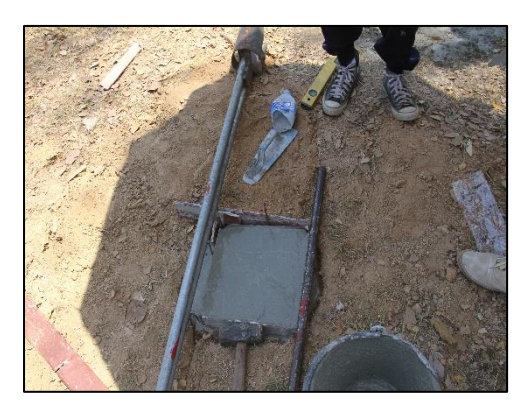

<u>รูปที่</u> ๕ หมุดหลักฐานหล่อด้วยคอนกรีต

๔) กดแป้นพิมพ์พลาสติกที่มีข้อความตามลักษณะแบบลักษณะหัวหมุดดาวเทียม เพื่อแสดงข้อความ โดยด้านบนระบุข้อความ หมุดหลักฐาน GPS ด้านล่างระบุข้อความ กรมป่าไม้ ด้านซ้ายระบุข้อความ หมายเลขของหมุด และด้านขวา แสดงทิศเหนือ ตรงกลางใส่หัวหมุดซึ่งเป็น แผ่นอลูมิเนียม ขนาดเส้นผ่าศูนย์กลาง ๖ ซม. หนา ๒ มม. และสลักตัวอักษร Royal Forest Department และหมายเลขหมุด ประกอบด้วยอักษรย่อภาษาอังกฤษของจังหวัดตามโครงการ One Map (ภาคผนวกหน้าที่ ๓๗) ตามด้วยเลขจำนวน ๔ หลัก เช่น CNX ๐๐๐๑ คือหมุดที่ ๑ ของ สำนักงานจัดการทรัพยากรป่าไม้ที่ ๑ (เชียงใหม่)

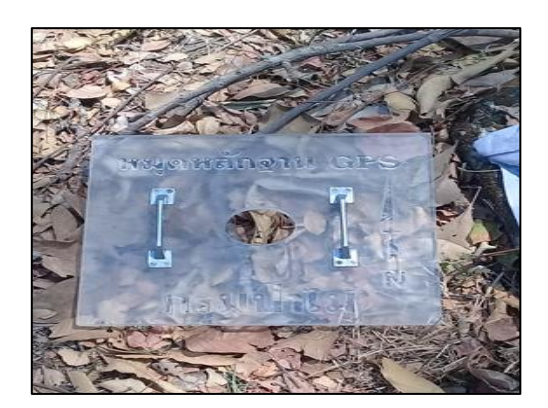

<u>รูปที่</u> ๖ แป้นพิมพ์พสาสติก

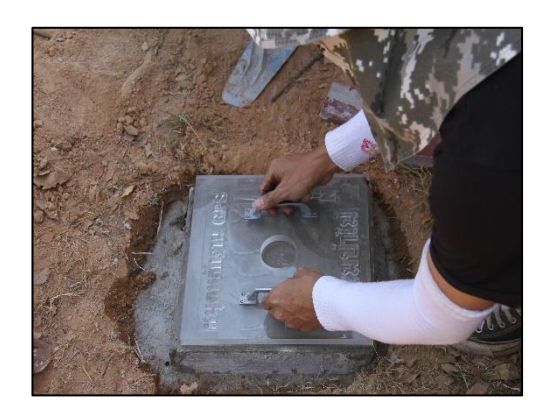

<u>รูปที่</u> ๗ ปั๊มหน้าด้วยแป้นพิมพ์

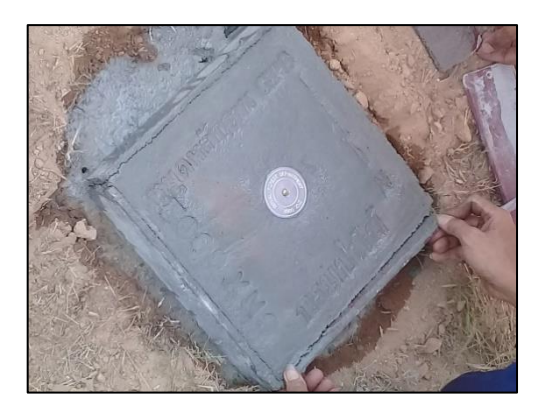

<u>รูปที่</u> ๙ หมุดหลักฐานที่เสร็จสมบูรณ์

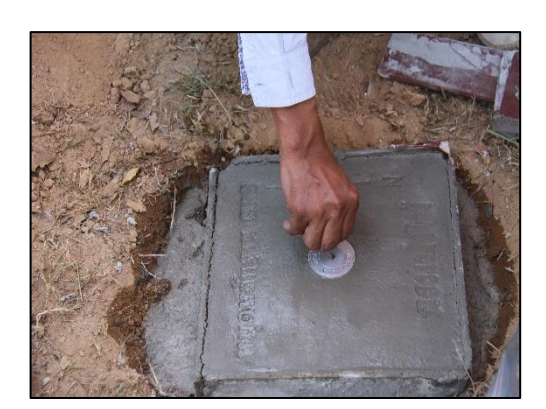

<u>รูปที่</u> ๘ ถอดแป้นพิมพ์และติดหัวหมุด

๔) ในการก่อสร้างหมุดหลักฐานแผนที่ ให้ทำการบันทึกค่าพิกัดโดยประมาณ พร้อม จัดทำแผนที่สังเขป (Description) และจุดอ้างอิง (Reference Point) เพื่อสะดวกต่อการค้นหาหมุด หลักฐานแต่ละหมุด โดยจุดอ้างอิงจะต้องมีอย่างน้อย ๓ จุด อาจเป็นสิ่งก่อสร้างถาวรหรือวัตถุธรรมชาติที่ เด่นชัด ซึ่งอยู่ใกล้หมุดในรัศมีประมาณ ๕๐ เมตร คาดว่าจะไม่ถูกทำลายหรือสูญหายไป เช่น ต้นไม้ใหญ่ อาคาร เสาไฟฟ้า และสามารถวัดระยะระหว่างหมุดกับจุดอ้างอิงได้โดยตรงพร้อมทั้งระบุทิศทาง เพื่อที่จะ สามารถหาตำแหน่งของหมุดได้ ในกรณีที่หมุดหลักฐานถูกดินกลบหรือถูกทำลายไป

- ๖) ถ่ายภาพการก่อสร้างและลักษณะภูมิประเทศโดยประมาณ
- ๗) จัดทำทะเบียนควบคุมเพื่อไมให้เกิดการซ้ำซ้อนของชื่อหมุด

## ๓. <u>การรังวัดเก็บข้อมูลค่าพิกัด</u>

ในการรังวัดหาค่าพิกัดให้ใช้มาตรฐานสากล FGDS และมาตรฐานของ กมร. (กมร. ๒๐๒-๒๕๕๑) โดยการใช้เครื่องรับสัญญาณจากดาวเทียม (GPS) ระบบสองความถี่ ด้วยวิธีการรังวัดแบบสถิต (Static Survey)

๓.๑ ทำการยึดโยงค่าพิกัดออกจากหมุดหลักฐานของกรมแผนที่ทหาร (กรมป่าไม้จัดหา ให้) โดย **หมุดคู่แรก** ให้วางเครื่องรับสัญญาณดาวเทียม GPS บนหมุดหลักฐานกรมแผนที่ทหาร ๒ หมุด (ตามรูปที่ ๑๐) ในกรณีที่หมุดหลักฐานกรมแผนที่ทหารอยู่ห่างจากบริเวณที่ก่อสร้างหมุดเป็นระยะทาง มากกว่า ๒๐ กิโลเมตร ให้ทำการสร้างหมุดย่อยโดยวิธี Network Static Survey เพื่อเป็นการตัดทอนค่า ความเคลื่อนที่อาจเกิดขึ้นจากองค์ประกอบของความยาวของเส้นฐาน โดยกำหนดความยาวของเส้นฐานไม่ เกิน ๒๐ กิโลเมตร

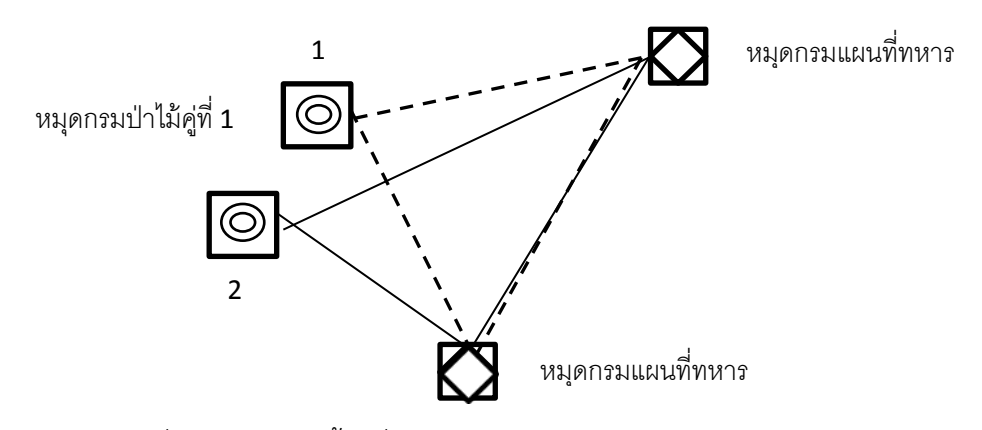

ร<u>ุปที่</u> ๑๐ แสดงการตั้งเครื่องรับสัญญาณดาวเทียม GPS หมุดคู่แรก

หมุดต่อไป ให้วางเครื่องรับสัญญาณดาวเทียม GPS บนหมุดหลักฐานกรมแผนที่ทหาร ๑ หมุด และหมุดของกรมป่าไม้คู่ที่ ๑ (ตามรูปที่ ๑๑)

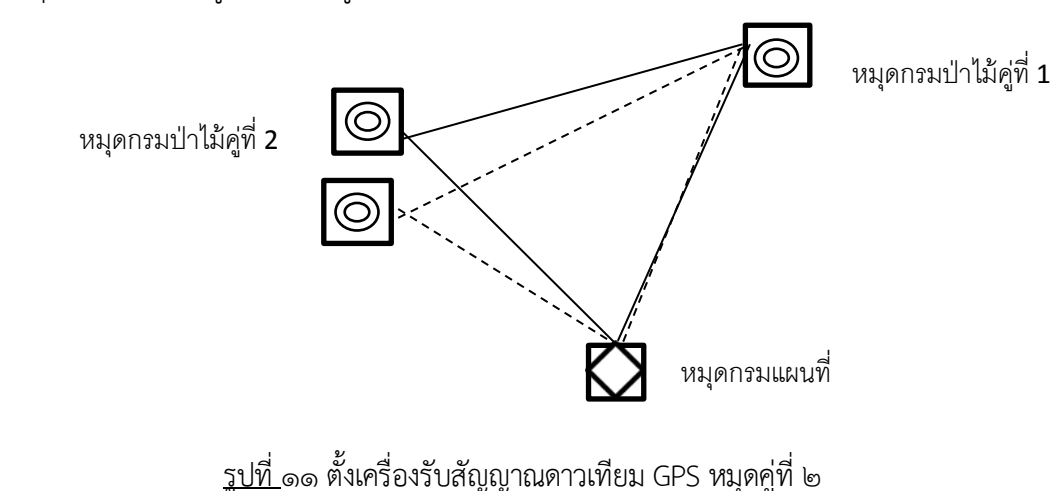

๓.๒ การตั้งเครื่องรับสัญญาณดาวเทียม (GPS) ระบบ ๒ ความถี่ มีขั้นตอนการ ดำเนินงานดังนี้

- ประกอบตัวเครื่องรับสัญญาณ (GPS ) กับขากล้องให้เรียบร้อยหมุนควงยึดตัว กล้องให้ตึงมือพอประมาณไม่แน่นจนเกินไป (รูปที่ ๑๒)

- กางขากล้องออก ปรับความสูงของกล้องให้อยู่ในระดับอกของผู้สำรวจ จากนั้น ส่องที่กล้องส่องหัวหมุด (Optical plummet) ให้ตรงกับหัวหมุดที่ต้องการทราบค่าเล็ง แล้วจึง เหยียบขากล้องให้แน่นทั้งสามขา

ทำการปรับให้ฐานของเครื่องรับสัญญาณ (GPS) อยู่ในแนวระนาบขนานกับพื้น
 โลก โดยทำการปรับฟองกลม ด้วยการหมุนควงสามเส้าเป็นคู่ กรณีหมุนออกให้หมุนออกพร้อม
 กัน ถ้าหมุนเข้าก็ให้หมุนเข้าพร้อมกัน จากนั้นให้หมุนปรับควงที่เหลือหนึ่งตัวเพื่อให้ฟองกลมเข้า
 มาอยู่ตรงกลางพอดี และเครื่องรับสัญญาณที่ติดตั้งบนขาตั้งกล้องเสร็จ (รูปที่ ๑๓)

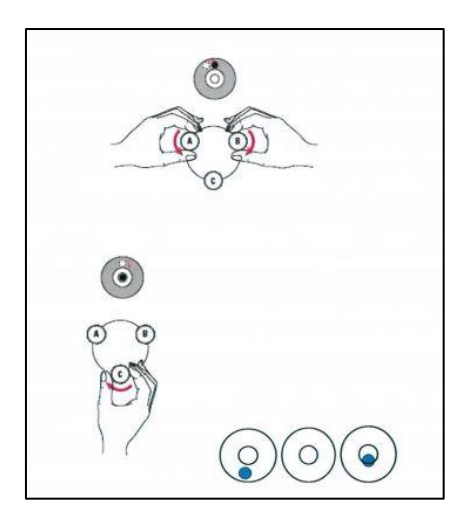

<u>รูปที่</u> ๑๒ วิธีปรับระนาบของฐานเครื่องรับสัญญาณ เสร็จ

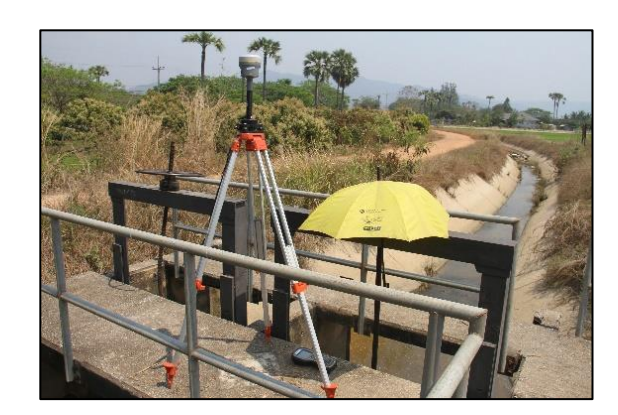

<u>รูปที่</u> ๑๓ เครื่องรับสัญญาณที่ติดตั้ง

๓.๓ ขั้นตอนการเซ็ทค่าหัวเครื่องรับสัญญาณ GPS โดยระบบ Static มีดังต่อไปนี้

อยู่ในรูปแบบ Connect to สามารถเลือก Shortcut

ทำการการเชื่อมต่อกับ Bluetooth ให้ GNSS base ทั้งเครื่องที่ทำหน้าที่ Base และ Rover โดย 👤

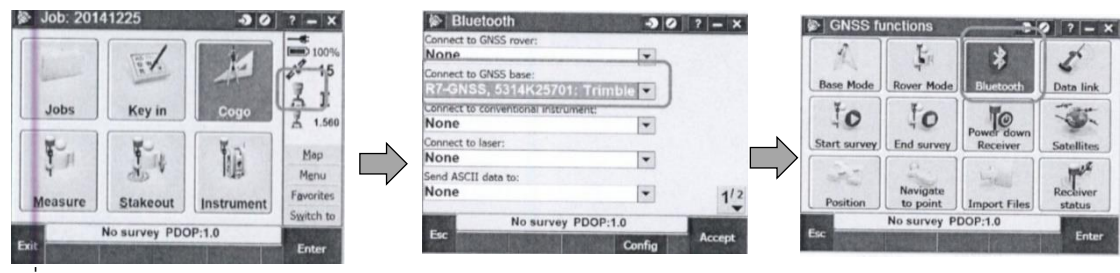

เพื่อเข้า GNSS function

- เลือก Measure -> STATIC
- Start base receiver
- กำหนด point name
- Lever of Roo extension คือการวัดความสูงของจานรับสัญญาณทาง
   เฉียง โดยใช้เทปวัดระยะจากตัวจานรับสัญญาณดาวเทียมถึงหัวหมุด

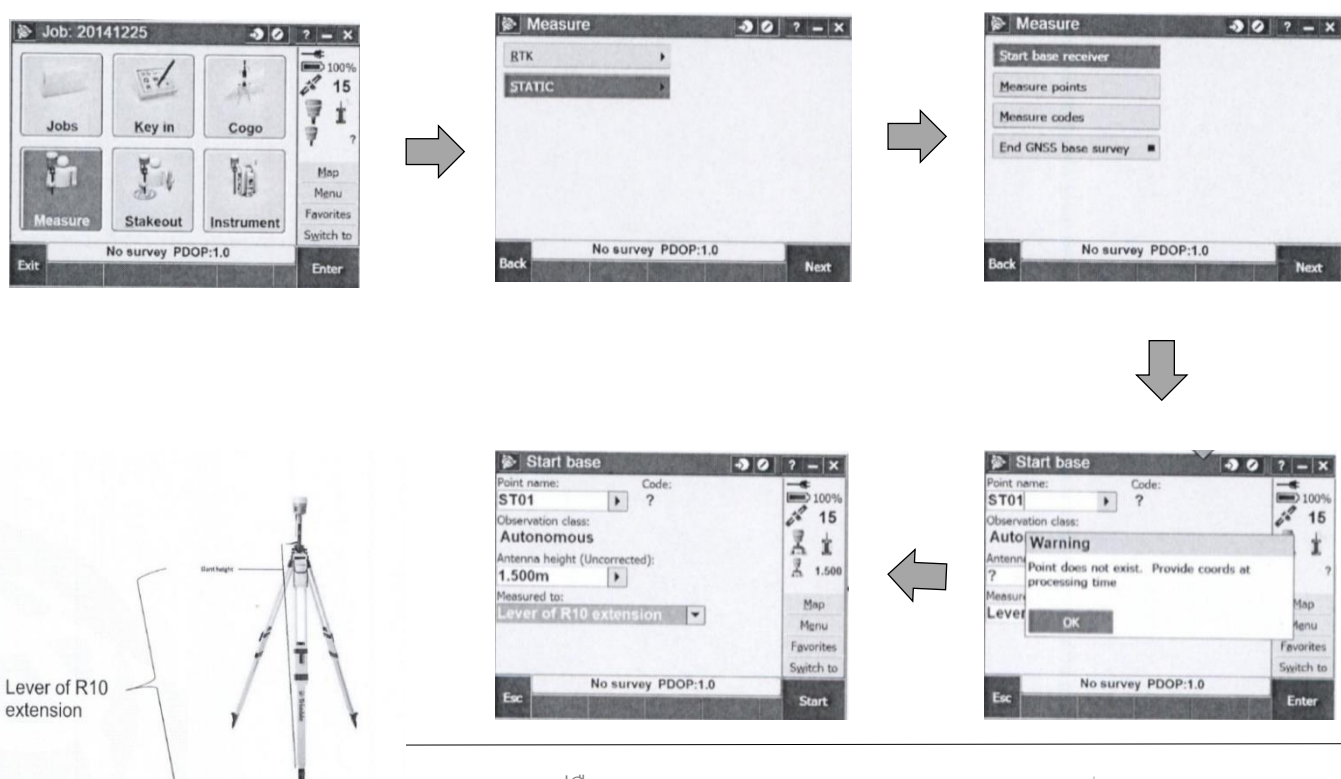

คู่มือการจัดทำหมุดหลักฐานดาวเทียมด้วย GPS ระบบ ๒ ความถี่ตามแนวเขตป่าสงวนแห่งชาติ

\_

- TSC๓ จะทำการหยุดการเชื่อมต่อกับ R๑๐ GNSS
- ข้อมูลจะถูกเก็บภายใน Roo GNSS
- หยุดการรังวัดโดยเลือกที่ Measure → End GNSS Survey

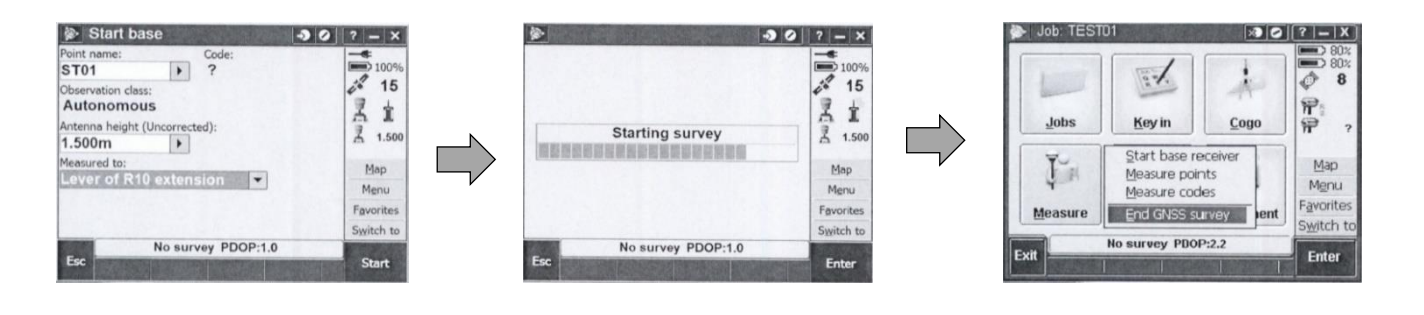

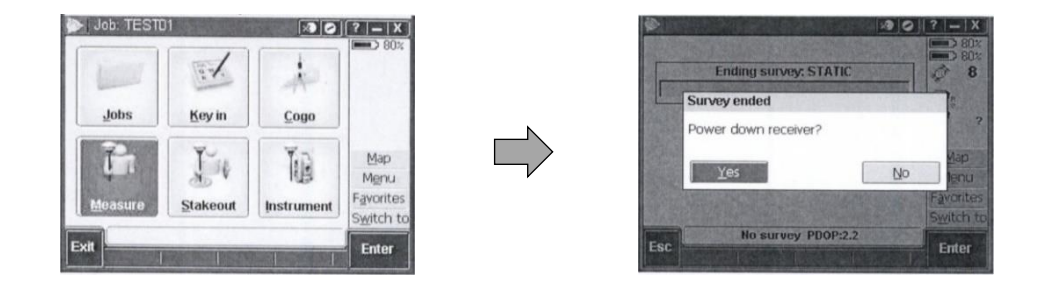

๓.๔ ในการตั้งเครื่องรับสัญญาณดาวเทียม GPS ๓ เครื่อง มีข้อกำหนดดังต่อไปนี้

- ต้องทำการรังวัดค่าพิกัดในช่วงเวลาที่พร้อมๆกัน
  - จำนวนดาวเทียมที่รับสัญญาณไม่น้อยกว่า ๕ ดวง
  - มีมุมกั้นท้องฟ้า ( Mask Angle) ไม่น้อยกว่า ๑๕ องศา
  - ระยะเวลาในการรับสัญญาณไม่น้อยกว่า ๑ ชั่วโมง
  - ในหมุดเดียวกันต้องรับสัญญาณอย่างน้อย ๒ ครั้ง ต่อช่วงเวลา
  - ในหมุดหนึ่งๆ มีเส้นฐานอย่างน้อย ๒ เส้น

| ๓.๕ เครื่องรับสัญญาณดาวเทียมต้องมีคุณสมบัติ คือ                                          |
|------------------------------------------------------------------------------------------|
| - เป็นเครื่องรับสัญญาณ แบบ ๒ ความถื่                                                     |
| <ul> <li>จำนวนช่องสัญญาณดาวเทียมที่สามารถรับได้ในเวลาเดียวกันไม่น้อยกว่า ๑๒</li> </ul>   |
| ช่อง                                                                                     |
| - ความคลาดเคลื่อนของการรังวัดไม่เกิน ๕ mm + ๑ ppm ของระยะเส้นฐาน                         |
| - มีการรับข้อมูลทั้งที่เป็นรหัสและเฟสเครื่องส่ง (Code and Carrier Phase                  |
| Observation)                                                                             |
| ๓.๖ ในการรับสัญญาณเป็นโครงข่ายนั้น มีข้อกำหนด คือ                                        |
| <ul> <li>ลักษณะของเส้นฐานเป็นวงบรรจบที่ต่อเนื่องกัน โดยแต่ละวงบรรจบต้องมีเส้น</li> </ul> |
| ฐานไม่เกิน ๖ เส้น                                                                        |
| - ค่าคลาดเคลื่อนของวงบรรจบแต่ละวง (Error of Closure) ไม่ควรเกิน                          |
| ଭ : ଭ୦୦,୦୦୦                                                                              |
| - ต้องคำนวณช่วงเวลาในการรับสัญญาณล่วงหน้า                                                |
| -การคำนวณค่าพิกัดหมุดดาวเทียมต้องได้ส่วนเบี่ยงเบนมาตรฐานในแต่ละ                          |
| องค์ประกอบ (X,Y,Z) ไม่เกิน 0.๑0 เมตร                                                     |
| ๓.๗ การโอนถ่ายข้อมูล STATIC มายัง Controller                                             |
| - เลือกที่ Instrument 🔶 Receiver files                                                   |
| - เลือกข้อมูลที่ต้องการ โดยสังเกตเวลาและวันที่ต้องตรงกับวันที่ได้เก็บข้อมูล              |
| - เลือก Import ข้อมูล                                                                    |
| - ข้อมูลจะถูกเก็บไว้ใน controller                                                        |
|                                                                                          |

๓.๘ การโอนถ่ายข้อมูล STATIC ด้วย USB Flash drive

- เชื่อมต่อ USB flash ด้วย USB field data cable R๑๐ จะทำการ copy ข้อมูล

STATIC ไฟล์โดยอัตโนมัติ

- เมื่อ copy เสร็จแล้วให้สังเกตไฟสถานะ Data LED จะเปลี่ยนจากกระพริบช้า

เป็นช้ามาก

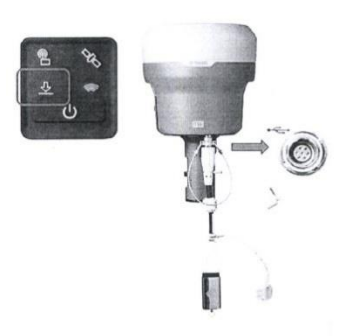

- ข้อมูล (๑) ข้อมูลของการทำงานด้วยวิธี STATIC จะถูกเก็บไว้ใน R๑๐

(๒) ข้อมูลของการทำงาน RTK จะถูกเก็บไว้ใน controller

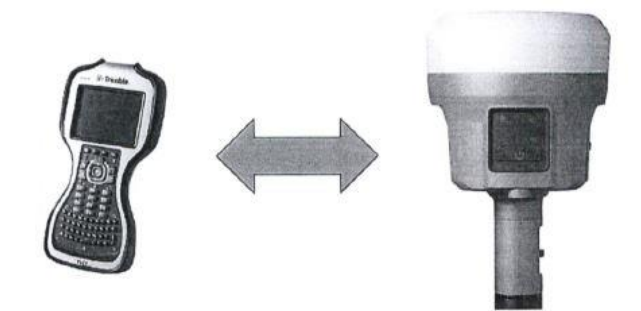

๓.๙ การโอนถ่ายข้อมูล STATIC ด้วย USB Cable

- เชื่อมต่อ USB Cable ไปยัง computer ภาคใต้ระบบปฏิบัติการ Windows

- Windows จะทำการ install driver โดยตรงจาก Roo และมองเห็น Roo เสมือน external drive ผู้ใช้สามารถ copy ข้อมูล STATIC มายัง PC ได้ตามต้องการ

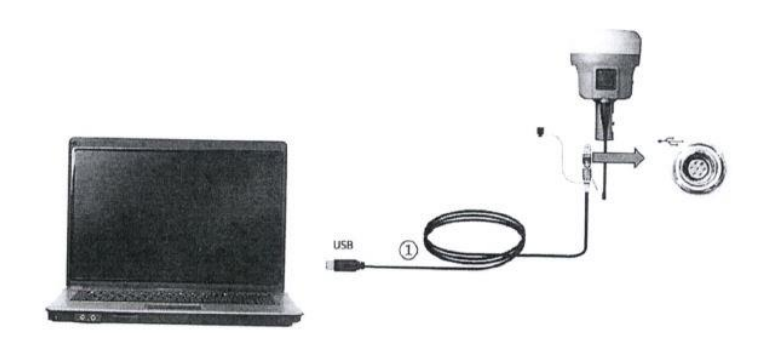

๓.๑๐ การโอนถ่ายข้อมูล STATIC จาก Controller

- ผู้ใช้สามารถใช้ USB Flash drive copy ข้อมูลจาก controller ได้โดยตรง

- เลือกที่ไอคอน File ใน Trimble Access จะเข้าสู่หน้าต่าง file Explorer ภายใน controller โดยข้อมูลจะอยู่ภายใน My Device > Trimble Data > และชื่อ folder ที่เป็นชื่อ User ใน Trimble Access

- USB Flash drive จะเป็นไอคอน Hard disk 🛛 📰 สามารถ copy ข้อมูล ไฟล์ STATIC (XXX.To๒) ได้

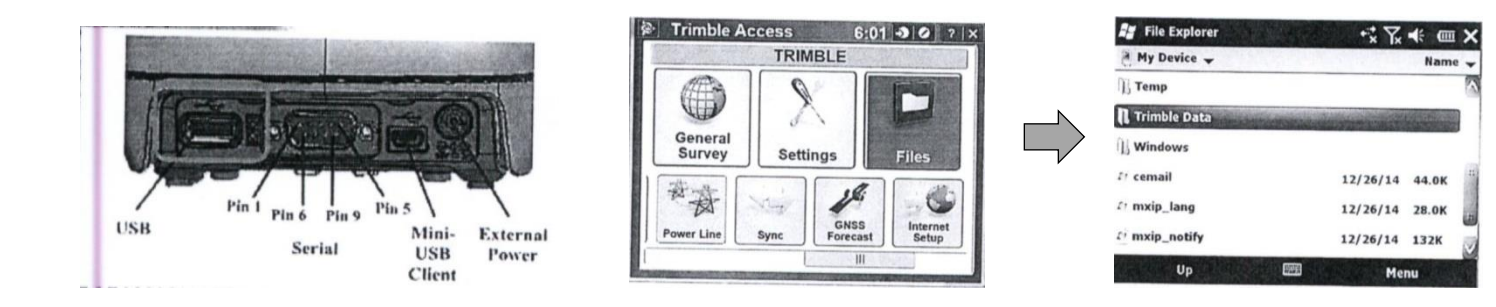

๓.๑๑ การโอนถ่ายข้อมูล STATIC จาก Controller

- ทำการ copy ข้อมูล โดยทำการไฮไลต์ไฟล์ที่ต้องการ จากนั้นเลือก Menu Edit

Сору

- จากนั้นเลือกไปยัง Hard disk เลือก Menu Edit Paste

| 🚑 File Explorer  |                |
|------------------|----------------|
| Storage Card 🗸   | -              |
| ه) imu03         | Go To          |
| 截 imu04          | Refresh        |
| 🛋 imu05          | Show All Files |
| £7 R10           | Sort By        |
| R8-DOLE-20141210 | Send           |
| Ci rtsd-20141030 | ~              |
| Up               | Menu           |

| 🖅 File Explorer | College and College and | CONTRACTOR OF | × |
|-----------------|-------------------------|---------------|---|
| Storage Card 🗸  |                         | 10.00         | Ŧ |
| 📾 imu03         | Undo                    | F             |   |
| 🛋 imu04         | Cut                     | er            |   |
| 📾 imu05         | Сору                    |               |   |
| 11 R10          | Paste                   |               |   |
| R8-DOLE-2014121 | Pasta Shartcut          |               | - |
| rtsd-20141030   | - uste shortcut         | ALLAS AND     |   |
| Up              | Select All              | nu            | ľ |

#### ๔. <u>การประมวลผล</u>

๔.๑ ใช้ซอฟแวร์ Trimble Business Center (TBC) ในการประมวลผล โดยชุด คอมพิวเตอร์ที่ใช้ ควรมีคุณสมบัติ ดังต่อไปนี้

- CPU Dual Core ความเร็วไม่น้อยกว่า ๑.๘ GHz.
- หน่วยความจำ (RAM) ไม่น้อยกว่า ๖ GB
- หน่วยประมวลผลกราฟฟิคมีหน่วยความจำไม่น้อยกว่า ๕๑๒ MB
- ระบบปฏิบัติการ ๖๔ bits

Datum Gridding Geoid Sub-Gridding

\*\*\* ผู้ใช้ควรเสียบ USB Key License ก่อนเปิดใช้งานซอฟต์แวร์ทุกครั้ง หาก Driver ทำงานปกติเมื่อ เสียบ USB Key License แล้วหลอด LED ของ USB Key License จะสว่างขึ้น

๔.๒ การทำงานในโปรแกรม Trimble Business Center

- ควรเริ่มตั้งแต่การ Add ค่าในระบบ Datum Tranformation และ Geoid

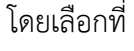

| Eile Edit View Iools H                                                                                                    | elp                                                                    |  |
|----------------------------------------------------------------------------------------------------|------------------------------------------------------------------------|--|
| <ul> <li>Boundaria</li> <li>Coordination</li> <li>Coordination</li> <li>Coordination</li> <li>Courd Steps</li> <li>Data</li> <li>Data</li> <li>Dipological Steps</li> <li>Cacid Models</li> </ul> | Coordenae Systems     Load Site     Dann     Elspoid:     Geoid Models |  |

\*\*\* Indian Thailand ๑๙๗๕ Datum ที่อยู่ในลิสต์รายการของซอฟต์แวร์ไม่สามารถนำมาใช้ได้ เนื่องจากเป็น parameter ที่ไม่ตรงกับค่าที่ใช้ในปัจจุบัน

ให้สังเกตไอคอนสีแดง 🏽 Indian 1975 (Thailand)

| Eile Edit Vie    | w <u>T</u> ools <u>H</u> elp<br>K D   III →   <b>?</b> |                               |                                 |                      |
|------------------|--------------------------------------------------------|-------------------------------|---------------------------------|----------------------|
| current.csd      |                                                        | 😽 Acores Observatorio         | 😽 ARC 1950 (Burundi)            | 😽 Australian Geodeti |
| 🗄 😑 Coordinate S | ystems                                                 | 😽 ACT Standard Grid           | 😽 ARC 1950 (Lesotho)            | 😽 Australian Geodeti |
| Local Sites      |                                                        | 😽 Adindan (Burkina Faso)      | 😽 ARC 1950 (Malawi)             | 😽 Australian Geodet  |
| Datum            |                                                        | 😽 Adindan (Cameroon)          | 😽 ARC 1950 (Mean)               | 😽 Ayabelle Lighthou  |
| - Ellipsoids     |                                                        | 😽 Adindan (Ethiopia)          | SARC 1950 (Swaziland)           | 😽 Bangladesh         |
| Geoid Models     | 😽 Adindan (Mali)                                       | ARC 1950 (Zaire)              | Bayern 12                       |                      |
|                  | Hide                                                   | 😽 Adindan (Mean)              | 😽 ARC 1950 (Zambia)             | 😽 Becker             |
|                  | Unhido                                                 | 😽 Adindan (Senegal)           | SARC 1950 (Zimbabwe)            | 😽 Beijing 1954       |
|                  | onnide                                                 | 😽 Adindan (Sudan)             | 😽 ARC 1960 (Kenya)              | 😽 Beijing 1954 (Chin |
|                  | 😔 Add                                                  | 😽 Afgooye (Somalia)           | 😽 ARC 1960 (Kenya/Tanzania)     | 😽 Beijing 1982 (Chin |
|                  | 🗙 Delete Del                                           | 😽 AGD 1966 (LIC93)            | 😽 ARC 1960 (Mean)               | 😽 Belgian Datum 72   |
|                  | - Dramarting                                           | 😽 AGD 1984 (Higgins)          | 😽 ARC 1960 (Tanzania)           | 😽 Belgium (Flepos (  |
|                  | Properties                                             | 😽 Ain El Abd 1970 (Bahrain)   | Ascension Is 1958               | 😽 Belgium (Flepos (  |
|                  |                                                        | 😽 Ain El Abd 1970 (Saudi Arab | 😼 ascos Trans 42/83 (Krassow    | 😽 Belgium (Flepos (  |
|                  |                                                        | 😽 American Samoa 1962         | 😵 ascos Trans DHDN (Bessel)     | 😽 Belgium (Flepos (  |
|                  |                                                        | 😽 American Samoa 1962 (Man    | 😽 Astro Beacon 'E' 1945 (Iwo J  | 😽 Belgium (Flepos (  |
|                  |                                                        | 😽 American Samoa 1962 (Tutu   | Stro Dos 71/4 (St Helena Is)    | 😽 Belgium (Flepos (  |
|                  |                                                        | 😽 Anna 1 Astro 1965           | SAstro Station 1952 (Marcus Is) | 😽 Belgium (Flepos (  |
|                  |                                                        | 😽 Anoka                       | 😽 Astro Tern Is                 | 😽 Belgium (Flepos (  |
|                  |                                                        | 😽 Antigua Is Astro 1943       | 😽 ATS77 no Grid                 | 😽 Belgium (Flepos 0  |
|                  |                                                        | 😽 ARC 1950 (Botswana)         | 😽 Australian Geodetic 1966      | 😽 Belgium (Flepos 1  |
|                  |                                                        | 4 111                         |                                 |                      |

- การเพิ่ม Datum Transformation โดยคลิกขวาที่หัวข้อ Datum > Add

- ทำการกำหนด Datum Transformation เช่น Indian Thailand ๑๙๗๕

| Datum Properties                                                                                         | and the second second second                                                                                                    |                                                                                                    |                                                                                                    |
|----------------------------------------------------------------------------------------------------|----------------------------------------------------------------------------------------------------|----------------------------------------------------------------------------------------------------|----------------------------------------------------------------------------------------------------|
| Datum Parametera<br>Molodensky<br>Seven Parameter<br>Multiple Recreasion<br>Datum Grid<br>Broadcost RTCM | Name: Indian Thailand 1975 (2014)<br>Export name: Indian Thailand 1975 (2014)<br>Elipsoid: (Everest 1830<br>Default method: (Moliodensky | •                                                                                                    | 9 <b>x</b>                                                                                                    |
| ****                                                                                                    | Ellipsoid Everest ໑໔ຓ໐                                                                                                    | Datum Parameters<br>Moldocancky<br>Serven Parameter<br>Multicle Reversion<br>Datum Grid<br>Broadcast RTCM | Allow Molodensky to be an alternate datum transformation method     To WGS-84     From WGS-94     Translation X (m): 2014.738     Translation Y (m): 337.8340     Translation Z (m): 294.7765 |
|                                                                                                    | Molodensky<br>dX: -boc.cmkk<br>dY: -kmml.kkco                                                                                            |                                                                                                    | <u>DK</u> <u>Cancel</u>                                                                                                    |

dZ: -୭๙๔.୩୩๖๕

- Datum Transformation แบบที่ผู้ใช้กำหนดเองจะเป็นไอคอนสีฟ้า ทำการบันทึกทับลงที่ชื่อไฟล์ ภายในรายการ DatumTransformation 😵 Indian Thailand 1975(2014) current.csd โดยเลือกที 🖥

| Eile Edit ⊻iew Iools H | elp                           |                               |                        |
|------------------------|-------------------------------|-------------------------------|------------------------|
| 🗟 current.csd*         | 😽 IGN72.33                    | 😽 Ireland 1975                | 😽 Kandawala (Sri Lanl  |
| 🗄 😑 Coordinate Systems | 😻 IGN72.34                    | 😽 Isanti                      | 😽 Kandiyohi            |
| - Local Sites          | 👶 IGN72.35                    | SIsrael New Grid (ITM)        | 😽 Kerguelen Is 1949    |
| Datum                  | 😽 IGN72.36                    | SIsrael Old Grid (IOG)        | 😽 Kertau 1948 (Malay:  |
| - Ellipsoids           | 🜏 IGN72.37                    | 8 ISTS 061 Astro 1968 (S Geor | 😽 Kittson              |
| Geoid Models           | IGN72.Hieng                   | SISTS 073 Astro 1969 (Di Gar  | 😽 KKJ North            |
|                        | 👶 IGN72.NC                    | S Itasca/North                | 8 KKJ South            |
|                        | IGN72.Poro                    | S Itasca/South                | 😽 Koochiching          |
|                        | 🜏 IGN72G                      | 😽 ITRF                        | 🜏 Korea (Bessel)       |
|                        | S IGNGN                       | S ITRF 2000                   | 😽 Korea Geodetic Da    |
|                        | 👶 Indian (Bangladesh)         | ITRF 2005                     | 8 Korean Geodetic 19   |
|                        | 😽 Indian (India and Nepal)    | S ITRF to NAD 1983 (2011)     | 😽 Korean Geodetic Sy   |
|                        | 🎯 Indian 1957 (Thailand)      | S ITRF92-NAD83                | 😽 Kusaie Astro 1951 (0 |
|                        | S Indian 1960 (Con Son IS)    | SITRF96-NAD83 (CSRS98)        | 😽 Lac Qui Parle        |
|                        | 👶 Indian 1960 (Vietnam near 1 | ITRF97-NAD83 (CSRS98)         | 8 Lake of the Woods/   |
|                        | 😽 Indian 1975 (Thailand)      | 😽 Jackson                     | 8 Lake of the Woods/   |
|                        | S Indian Thailand 1975 (2014) | 3 JAD69                       | 😽 LC 5 Astro 1961 (Ca  |
|                        | S Indian Thailand 1975 (RTSD) | S Japanese Standard           | 😽 Le Sueur             |
|                        | S Indian Thailand 1975(2014)  | 😽 JGD 2000                    | 😸 Leigon (Ghana)       |
|                        | 😽 Indonesia 1974              | S Johnston Is 1961            | 😸 Liberia 1964         |
|                        | 😽 Ireland 1965                | 😽 Kanabec                     | 😸 Lincoln              |
|                        | 4                             | III                           |                        |

- เริ่มต้นการทำงานโดยการสร้าง Project แล้วทำการกำหนดระบบค่าพิกัด ของ Project โดยเลือกที่ 🛛 🖸 Change Coordinate System ภายใต้แถบ Home

| Home View Data                 | Survey CAD Lines          | Surfaces (   | orndor Dia         | ting Photog    | (amonetry           | Fornt Cloud             | Machine Control | -tupport    | <b>Manager</b> |                                          |
|--------------------------------|---------------------------|--------------|--------------------|----------------|---------------------|-------------------------|-----------------|-------------|----------------|------------------------------------------|
| ort Export - Import Format Edi | tor Telerble Access Prope | rties Select | on Explorer        | 3D View * My   | Filter -            | Georeference            | Coordinat       | Re          | ports Job Rep  | et R                                     |
| Insport/Export                 | CONTRACTOR ACCORD         | Donal        | COLORER DE         | Vite           | REPORTED IN         | Dranes -                |                 |             | Reports        | er er er er er er er er er er er er er e |
| ect Explorer a                 | Pips View                 | REFERENCES   | <b>Distriction</b> | E25000 Provide | <b>AND SOLUTION</b> | COLOR OF COLOR OF COLOR | STREET, STR     | CS OF BRIDE | <b>BOOMERS</b> | CONTRACTS.                               |
| horns<br>mportod Files         | Plan New                  |              |                    |                |                     |                         |                 |             | -1             | - *                                      |
|                                |                           |              |                    |                |                     |                         |                 |             |                |                                          |
|                                | 6.000                     |              |                    |                |                     |                         |                 |             |                |                                          |
|                                |                           |              |                    |                |                     |                         |                 |             |                |                                          |
|                                | 6                         |              |                    |                |                     |                         |                 |             |                |                                          |
|                                |                           |              |                    |                |                     |                         |                 |             |                |                                          |
|                                | 2000 _ 2000m              |              |                    |                |                     |                         |                 |             |                |                                          |
|                                | 00                        | 80           | 58                 | 8              |                     |                         | 8               | 2           | 8              | 2                                        |
|                                | 10000                     | 151          | 100                | 000            |                     | 200                     | 100             | 1505        | 200            |                                          |
|                                | P. Flags Pasa             | 10000000     |                    | to descardo    | diamini a           |                         | 10000           | 110000      | and the second |                                          |
|                                |                           | 17 T 16      |                    |                |                     | Manage                  |                 |             |                |                                          |

- ผู้ใช้กำหนดระบบ Coordinate System ของ Project การทำงาน โดย เลือกที่ Coordinate System and Zone โดยกำหนดรูปแบบ Projection และ Datum WGS ରଟ୍ଟେ Indian Thailand ଭଟ୍ଟାଙ୍କ

| Change Coordinate System                                                                                                    | • × ···· | Change Coordinate System                                                                                                    | X            |
|----------------------------------------------------------------------------------------------------|----------|----------------------------------------------------------------------------------------------------|--------------|
| Select Coordinate System Zone                                                                                                    | (1)      | Select Horizontal Datum                                                                                                    | (2)          |
| 9 Conditivato System and Zane<br>O'Dhifad projektion(Transvensk Millerator)<br>D Recently used coordinate system                                                                                                    |          | Datum Transformation         Datum Method           WCC5 Wanshara         Three Parameter           WCC5 Winnebago         Three Parameter           WCC5 Wood O         Three Parameter           WCC5 Wood O         Three Parameter                                                                                                    |              |
| Condexte System Group         -         Zone         (Datum Transformation)           Johec Krigstom         45 Noth         -         -         -         -         -         -         -         -         -         -         -         -         -         -         -         -         -         -         -         -         -         -         -         -         -         -         -         -         -         -         -         -         -         -         -         -         -         -         -         -         -         -         -         -         -         -         -         -         -         -         -         -         -         -         -         -         -         -         -         -         -         -         -         -         -         -         -         -         -         -         -         -         -         -         -         -         -         -         -         -         -         -         -         -         -         -         -         -         -         -         -         -         -         -         -         -         - </td <td></td> <td>Window         Service Parameter           Window         Service Parameter           Wigde         Bevon Parameter           Yacare (Ungglub)         Three Parameter           Yacare (Ungglub)         Three Parameter           Service Parameter         Service Parameter           Value         Service Parameter           New Datam.         Three Datameter</td> <td>₩</td> |          | Window         Service Parameter           Window         Service Parameter           Wigde         Bevon Parameter           Yacare (Ungglub)         Three Parameter           Yacare (Ungglub)         Three Parameter           Service Parameter         Service Parameter           Value         Service Parameter           New Datam.         Three Datameter | ₩            |
| Next >                                                                                                    | Cancel   | < Back                                                                                                    | Next> Cancel |

คู่มือการจัดทำหมุดหลักฐานดาวเทียมด้วย GPS ระบบ ๒ ความถี่ตามแนวเขตป่าสงวนแห่งชาติ

- กำหนด Geoid Model มาตรฐาน EGM ๙๖

| Select Geoid Model                                   |                  |  |
|------------------------------------------------------|------------------|--|
| No geoid model                                       |                  |  |
| Predefined geoid model:                              | EGM96 (Global)   |  |
| Geoid model quality                                  |                  |  |
| Georg model quality.                                 | Mapping Quality  |  |
| <ul> <li>Veñical datum name:</li> </ul>              | Mapping Quality  |  |
| <ul> <li>Vehical datum name:</li> </ul>              | Mapping Quality  |  |
| <ul> <li>Vehical datum name:</li> </ul>              |                  |  |
| <ul> <li>Vehical datum namb:</li> </ul>              | (Mapping Guary V |  |
| <ul> <li>Vehical datum name:</li> </ul>              | (Mapping Guary V |  |
| seena maale quality.<br>* • = ∀enîtcal d≊turh nîlmê: | (Mapping Guary V |  |

- Coordinate System ที่เคยใช้งานจะปรากฏอยู่ใน Recently used coordinate ผู้ใช้ที่เคยกำหนด Coordinate System ให้กับ Project แล้วในครั้งต่อไป system ผู้ใช้งานสามารถเลือกใช้งานได้ทันที

| Select Recently      | Used System                                                                                                    |                      |                 |   | (1) |
|----------------------|----------------------------------------------------------------------------------------------------|----------------------|-----------------|---|-----|
| Coordinate System    | and Zone                                                                                                    |                      |                 |   |     |
| Default projection ( | Transverse Mercetor)                                                                                                    |                      |                 |   |     |
| Beconthunord         | the state of the state of the s |                      |                 |   |     |
| Precently used cool  | roinate system                                                                                                    |                      |                 |   |     |
| Coordinate System    | Zone                                                                                                    | Datum Transformation | Geoid Model     |   |     |
| UTM                  | 47 North                                                                                                    | WGS 1984             | EGM96 (Clobal)  | 1 |     |
| итм                  | 47 North                                                                                                    | WGS 1984             | EGM96 (Global)  |   |     |
| UTM                  | 47 North                                                                                                    | Indian Thailand 1975 | EGM96 (Global)  | 1 |     |
| UTM                  | 47 North                                                                                                    | WGS 1984             | course (chopen) |   |     |
| UTM                  | 47 North                                                                                                    | WGS 1984             |                 | 1 |     |
| UTM                  | 47 North                                                                                                    | WGS 1984             |                 |   |     |
| ·                    |                                                                                                    |                      |                 | / |     |
|                      |                                                                                                    |                      |                 |   |     |
|                      |                                                                                                    |                      |                 |   |     |
|                      |                                                                                                    |                      |                 |   |     |
|                      |                                                                                                    |                      |                 |   |     |
|                      |                                                                                                    |                      |                 |   |     |
|                      |                                                                                                    |                      |                 |   |     |
|                      |                                                                                                    |                      |                 |   |     |

๔.๓ การนำเข้าข้อมูล

- ซอฟต์แวร์ TBC สามารถนำข้อมูลในรูปแบบ Drag and Drop โดยการลาก

ข้อมูลจาก Folder Explorer ได้โดยตรง โดยภาพตัวอย่างการทำเข้าไฟล์ GNSS นานสกุล\*.To2

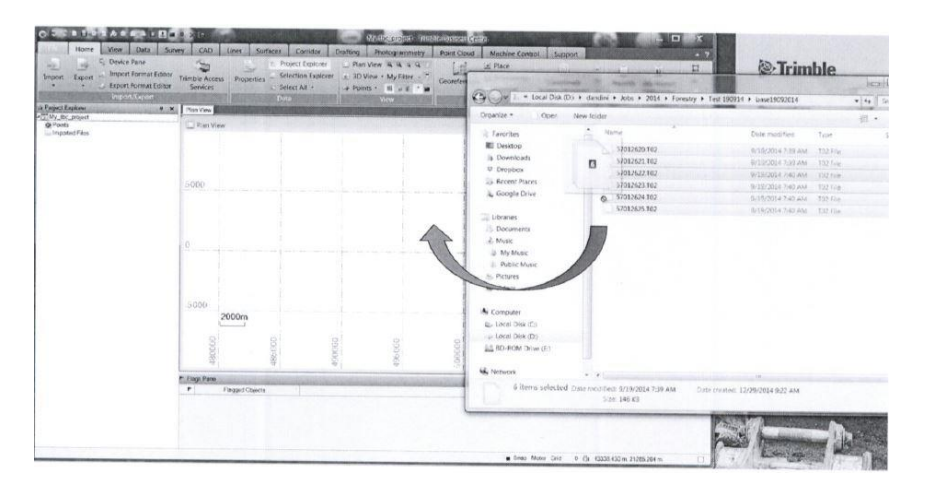

**คู่มือ**การจัดทำหมุดหลักฐานดาวเทียมด้วย GPS ระบบ ๒ ความถี่ตามแนวเขตป่าสงวนแห่งชาติ

- TBC จะสร้างเส้น GNSS Baseline ให้โดยอัตโนมัติจากเวลารังวัดที่ overlap ของหมุดหลักฐานผู้ใช้สามารถตรวจสอบความถูกของข้อมูลที่ Project Explorer

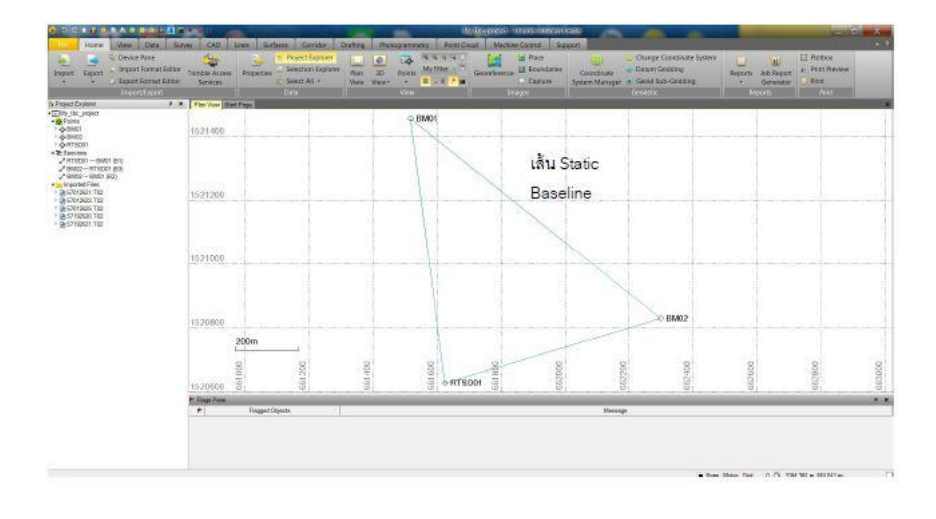

- ผู้ใช้สามารถแสดงหน้าต่าง properties ของข้อมูลใน Project Explorer

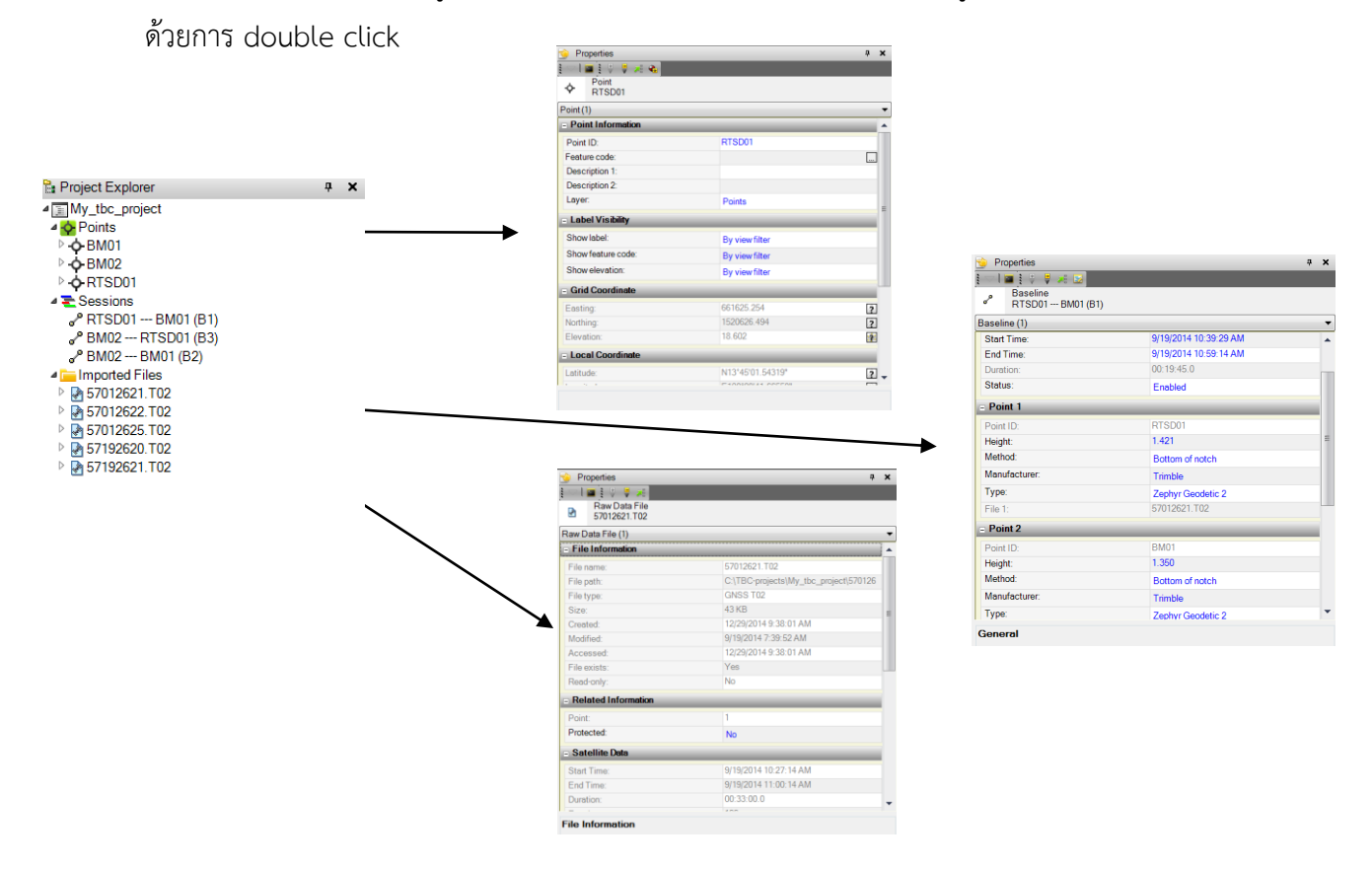

- ผู้ใช้สามารถแก้ไขข้อมูลต่างๆในหน้าต่าง Properties นี้ได้เช่น Antenna

Type, Antenna Height, Point ID

๔.๔ การ Processing และ การปรับแก้ค่าสัญญาณดาวเทียม

- กำหนดจุดที่เป็น Base หรือ Control point ๒ จุดสำหรับเป็นจุดเริ่มต้นของ การโปรเซส โดยคลิกขวาแล้ว เลือก Add Coordinate

|                                                                  |                       |                      |     |                             |                                                   |   | _ |
|------------------------------------------------------------------|-----------------------|----------------------|-----|-----------------------------|---------------------------------------------------|---|---|
|                                                                  |                       |                      |     |                             | Grid                                              |   |   |
| Project Explorer                                                 | 4                     | × Plan View Start Pr | age |                             | Grid                                              |   | - |
| My_tbc_projec<br>Points<br>-++++++++++++++++++++++++++++++++++++ | t                     | 1521400              |     | 🚯 Add Coordinat             | Elocal<br>Global                                  |   |   |
| A BM02                                                           |                       |                      |     | Point ID:                   |                                                   |   |   |
| G Del                                                            | ete                   | Recent Commands      |     | Coordinate turn             | . /                                               |   |   |
| Sess Cen                                                         | iter                  | Import               |     | Grid                        |                                                   | • |   |
| PRT Add                                                          | d Coordinate          | Expand               |     | Easting:                    |                                                   |   |   |
| BM Assi                                                          | ign Media Files       | Collapse             |     | 661625.254                  | 1                                                 |   |   |
| Impc Ren                                                         | nove Media Files      |                      |     | Northing:                   | ы                                                 |   |   |
| 570 Exp                                                          | ort                   |                      |     | Elevation                   | 7                                                 |   |   |
| 570 Nev                                                          | w Points Spreadsheet  |                      |     | 18.602                      |                                                   | H |   |
| 571 Poir                                                         | nt Derivation Report  |                      |     | Status:                     |                                                   |   |   |
| Nev                                                              | w Feature Spreadsheet |                      |     | Enabled                     |                                                   | • |   |
| Ren                                                              | ame Points            |                      |     | Locat                       |                                                   |   |   |
| Ave                                                              | erage Points          |                      |     | Latitude: N<br>Longitude: E | 113'45'01.543'19"<br>100'29'41.66559"<br>12.028 m |   |   |
| Pro                                                              | perties               |                      |     | Globat                      | 12:45:01 54210/                                   |   |   |
|                                                                  | 1                     |                      | -   | Longitude: N<br>Height -1   | 100'29'41.66559"<br>13.028 m                      |   |   |

\*\*\*ผู้ใช้ควรเลือกรูปแบบการ Add coordinate ในระบบพิกัด Grid

- Add ค่า Easthing Northing และ Elevation ของหมุดที่ทราบค่าแล้ว (๒หมุด) เปลี่ยน <mark>?</mark> เป็น control

- ทำการ Process Baseline ผู้ใช้สามารถประมวลผลเส้นฐานได้ ๒ วิธี

(๑) Automatic baseline process จะทำการประมวลผลเส้นฐานที่ เป็นไปได้ทั้งหมดโดยอัตโนมัติ โดยเลือกที่ Process baseline โดยผู้ใช้จะต้องปลดการเลือกเส้นฐาน ก่อน (เส้นสีฟ้า)

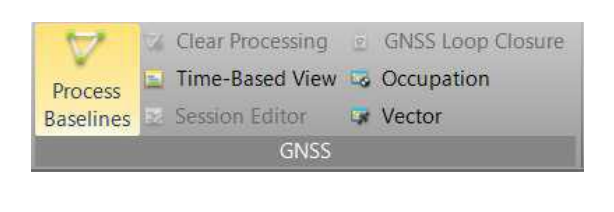

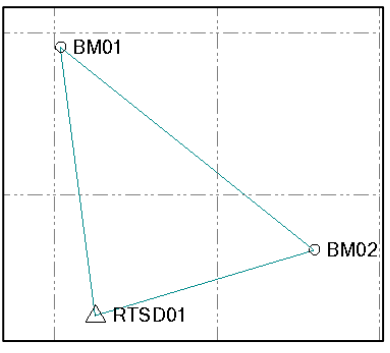

(๒) Manual baseline process จะทำการประมวลเส้นฐานรูปแบบ ผู้ใช้เลือกเส้นฐานเอง โดยเลือกที่ graphic plan view หรือที่ session editor ก็ได้

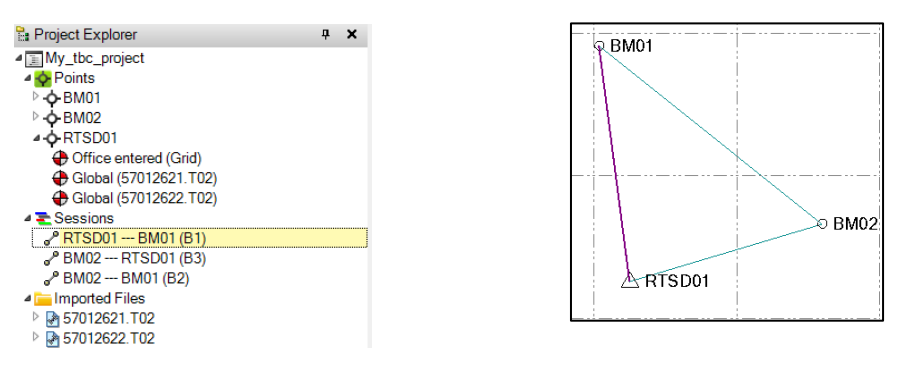

\*\*\* ถ้าคำนวณ baseline ผ่านจะขึ้น ธงสีเหลือง

- หากเส้นที่ประมวลผลมีปัญหาเช่น Solution หรือค่า H/V Precision และ RMS มีค่าสูงผู้ใช้สามารถแก้ไขข้อมูลได้ที่ Session Editor

| P C ■ B S ■ A B B A L File Home View Data                                                                                                    | L 🛃 🗃 • 🗶 💌<br>Survey CAD Lines Surface                                                                                                    | ces Corridor                     |
|----------------------------------------------------------------------------------------------------|----------------------------------------------------------------------------------------------------|----------------------------------|
| Import Send to RTX-PP B<br>Data                                                                                                    | Clear Processing GNSS L<br>Process Time-Based View GOCcupa<br>iaselines Session Editor View Vector<br>GNSS                                                                                              | Loop Closure<br>pation A<br>r Tr |
| Project Explorer  Project Explorer  Project Exp | a ×     Plan View     Stat Page       1521500     BM01       a BM01     BM01       a BM01     Save Project       zoom Extents     View Filter Manager       Undo     Expand       collapse     Collapse |                                  |

ลักษณะของดาวเทียมที่ดี

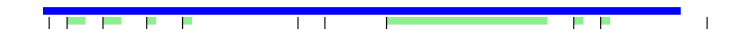

 ลักษณะข้อมูลดาวเทียมที่ไม่ดี อันเป็นผลมาจาก Cycle slip และ Multipath

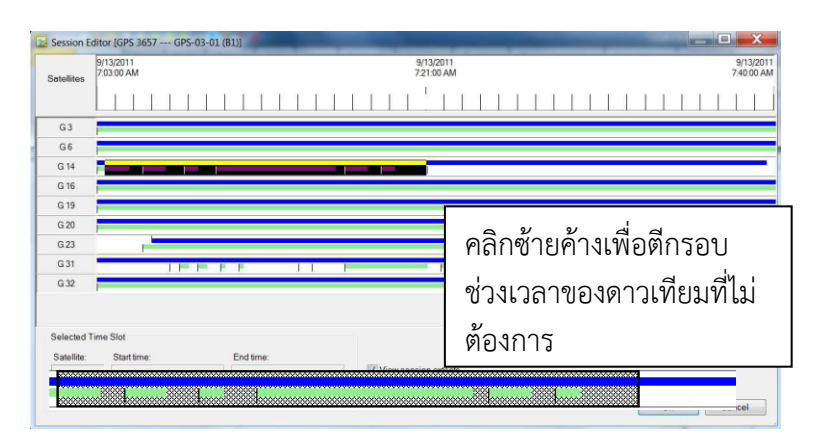

ช่วงเวลาดาวเทียมที่ไม่ต้องการเมื่อตีกรอบแล้วจะเป็นดังภาพ

 ผู้ใช้สามารถนำกรอบของช่วงเวลาที่ไม่ต้องการออกได้ หากมีข้อผิดพลาด โดยเลือกที่ Remove Time Slot

| Session E  | ditor [GPS 3657 GPS-03-0 | D1 (B1)]             |                         |                         |
|------------|--------------------------|----------------------|-------------------------|-------------------------|
| Satellites | 9/13/2011<br>7:03:00 AM  |                      | 9/13/2011<br>7:20:43 AM | 9/13/2011<br>7:40:00 AM |
|            |                          |                      |                         |                         |
| G 3        | -                        |                      |                         |                         |
| G 6        |                          |                      |                         |                         |
| G 14       |                          |                      |                         |                         |
| G 16       |                          |                      | Select All Time Slots   |                         |
| G 19       |                          |                      | Remove Time Slots       |                         |
| G 20       |                          |                      | Enable Satellite        |                         |
| G 23       |                          |                      | Disable Satellite       |                         |
| G 31       |                          |                      |                         |                         |
| G 32       | -                        |                      |                         |                         |
|            |                          |                      |                         |                         |
| Selected T | lime Slot                |                      |                         |                         |
| Satellite: | Start time:              | End time:            |                         |                         |
| G 14       | 9/13/2011 7:03:30 AM     | 9/13/2011 7:21:00 AM | View session extents    |                         |
|            |                          | Apply Time Edits     |                         |                         |

• หากไม่ต้องการข้อมูลดาวเทียมดวงใดดวงหนึ่งให้เลือก Disable Satellite

\*\*\*Minimum ของการรังวัดแบบ STATIC ต้องการดาวเทียม GPS อย่างน้อย ๔ ดวง

G: GPS C: COMPASS R: GLONASS J: QZSS E: Galileo

๔.๕ การ Adjust Network

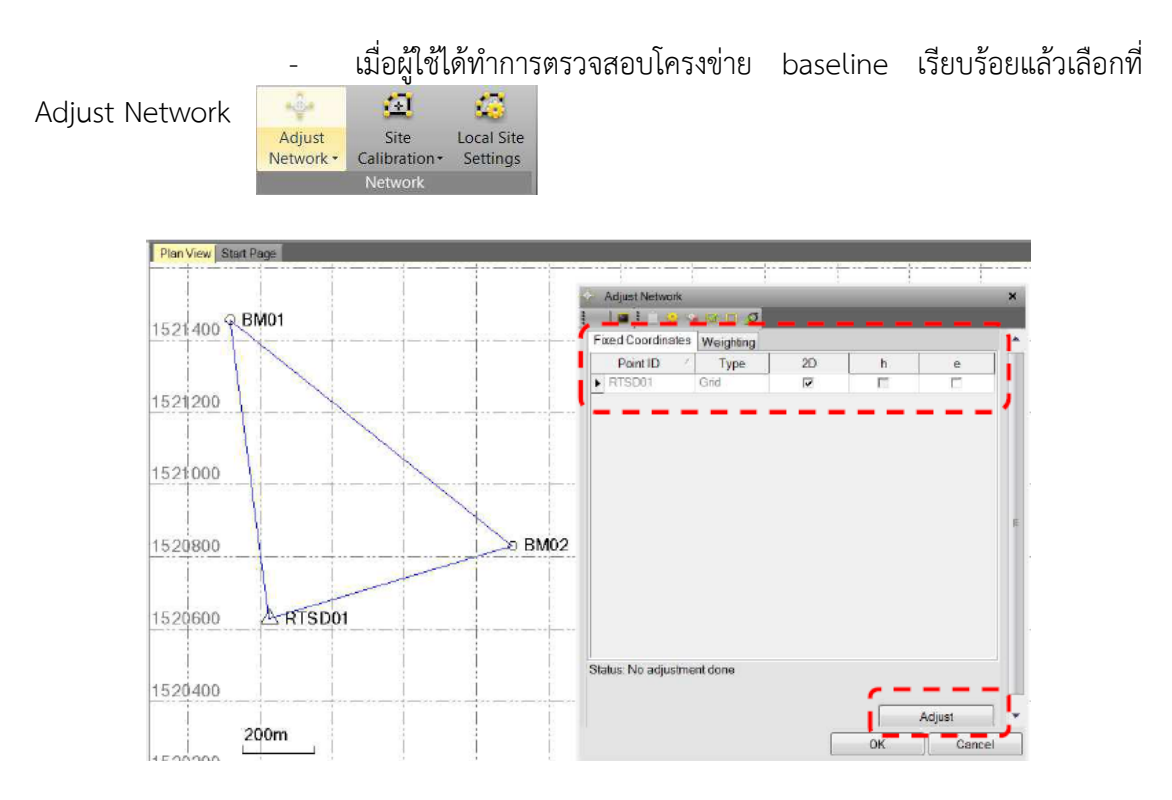

- ที่หน้าต่าง Adjust Network จะแสดงผลการปรับแก้โครงข่าย โดย พิจารณาค่า Reference factor และ Chi Square test ๙๕%

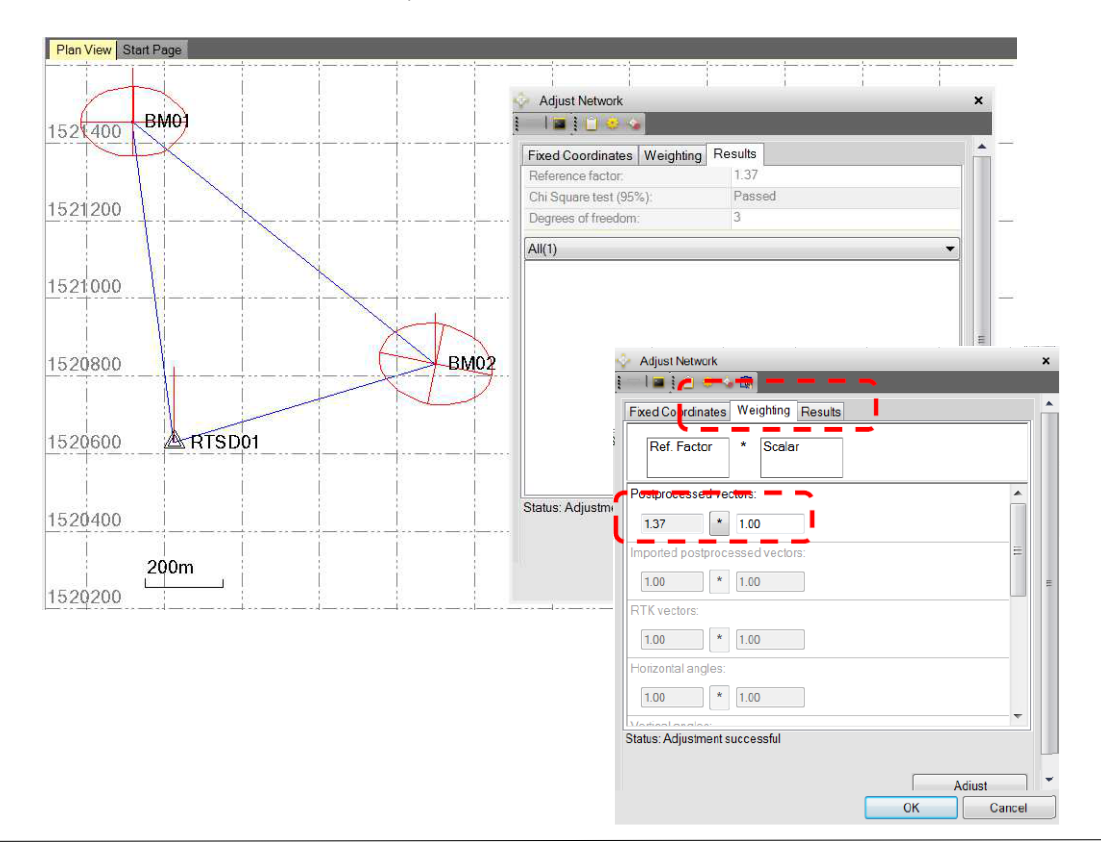

່ອຄ

**คู่มือ**การจัดทำหมุดหลักฐานดาวเทียมด้วย GPS ระบบ ๒ ความถี่ตามแนวเขตป่าสงวนแห่งชาติ

- ผู้ใช้การเลือกแสดงรายการของ Network Adjustment โดยเลือกที่ Network Adjustment Report

| Ref. Fa      | ctor     | * Sc    | alar   |  |  |   |
|--------------|----------|---------|--------|--|--|---|
| Postproces   | sed vec  | ors:    |        |  |  |   |
| 1.37         | *        | 1.00    |        |  |  |   |
| mported po   | stproce  | ssed ve | ctors: |  |  | = |
| 1.00         | *        | 1.00    |        |  |  |   |
| RTK vectors  | s:       |         |        |  |  |   |
| 1.00         | *        | 1.00    |        |  |  |   |
| Horizontal a | ngles:   |         |        |  |  |   |
| 1.00         | *        | 1.00    |        |  |  |   |
| tatus: Adjus | tment su | ccessfu | I      |  |  |   |

| Apps 📄 👫 spittering                      | S Google S & HOM                                                    | E-aeriai-t.             | Expediaca Trav          | 5 Mac2Hand - m.    | Used Mac Market     | - Other boo            |
|------------------------------------------|---------------------------------------------------------------------|-------------------------|-------------------------|--------------------|---------------------|------------------------|
| <ul> <li>Adjustment Settings</li> </ul>  |                                                                     |                         | Adjus                   | tment Statistic    | 5                   |                        |
| Adjustment Statistics                    | Number of Iterations                                                | for Success             | ful Adjustment:         |                    |                     |                        |
| <u>Control Coordinate</u><br>Comparisons | Chi Square Test (95%<br>Precision Confidence<br>Degrees of Freedom: | actor:<br>b):<br>Level: | Passer<br>959           |                    |                     |                        |
| <u>Control Point</u> Constraints         | Post Processed V                                                    | ector Stat              | tistics                 |                    |                     |                        |
| Adjusted Grid<br>Coordinates             | Reference Factor:<br>Rodundancy Number<br>A Priori Scalar:          | 5                       | 1.37<br>3.00<br>1.00    |                    |                     |                        |
| Adjusted Geodetic<br>Coordinates         |                                                                     |                         |                         |                    |                     |                        |
| Adjusted ECEE     Coordinates            |                                                                     |                         | Control Coo             | rdinate Comp       | arisons             |                        |
| · Frank Filings                          | Values abown me contr                                               | ol coordiant            | es minus adjusted coord | instea.            |                     |                        |
| Components                               | Point ID                                                            | (3                      | leter)                  | (Meter)            | (Moter)             | (Meter)                |
| Adjusted GNSS                            | RTSD01                                                              | 1                       | 7                       | 7                  | 0.000               |                        |
| Observations                             |                                                                     |                         |                         |                    |                     |                        |
| Covariance Terms                         |                                                                     |                         | Control                 | Point Constrai     | nts                 |                        |
|                                          | Point ID                                                            | Type                    | East o<br>(Meter)       | North #<br>(Meter) | Height o<br>(Meter) | Elevation o<br>(Meter) |
|                                          |                                                                     |                         |                         |                    |                     |                        |

๔.๖ ผู้ใช้ควรทำการ Process Baseline อีกรอบเพื่อความถูกต้อง

## การรายงานผลการปฏิบัติงาน

#### ๑. การทำ Report ข้อมูลหมุดหลักฐาน (Point)

- คลิกเลือกหมุดหลักฐานที่ต้องการ ข้อมูล Report
- คลิกขวาเลือก Point Derivation Report

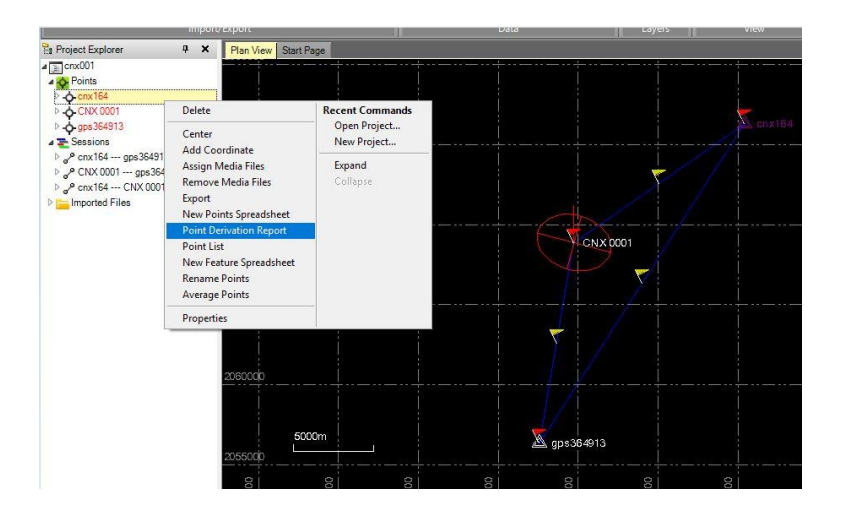

#### ๒. การทำ Report ข้อมูลเส้นระหว่างหมุดหลักฐาน (Baseline)

- คลิกเลือกเส้น Baseline ที่ต้องการ ข้อมูล Report
- คลิกขวาเลือก Baseline Derivation Report

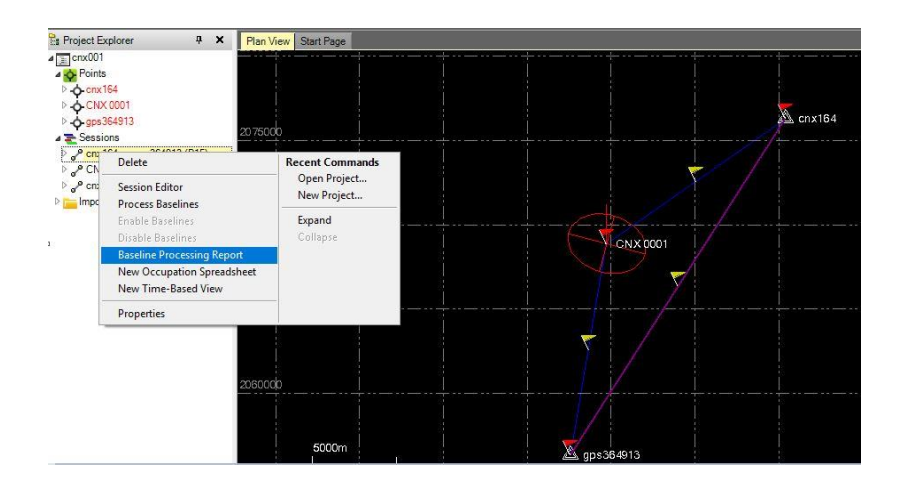

#### ๓. รายงานเพื่อเป็นเอกสารอ้างอิงของหมุดหลักฐาน GPS ๑ คู่จะประกอบด้วย

- (๑) ใบ Description จำนวน ๑ แผ่น (ภาคผนวกหน้า ๓๕)
- (๒) แบบรายงานผลรายละเอียดหมุดดาวเทียม กรมป่าไม้ (ภาคผนวกหน้า ๓๖)
- (๓) แผ่น CD Digital file จำนวน ๑ แผ่น โดยมีไฟล์ที่ต้องรายงาน คือ
  - ใบ Report ข้อมูลหมุดหลักฐาน (Point)
  - ใบ Report ข้อมูลเส้นระหว่างหมุดหลักฐาน (Baseline)
  - ใบ Adjustment Report
  - -. ข้อมูล project ของแต่ละหมุดที่ทำการ process แล้ว
  - -. ข้อมูลของแต่ละหมุดที่ยังไม่ได้ทำการ process (ข้อมูลดิบ)

## ข้อพิจารณา

๑) การปั๊มด้วยแป้นพิมพ์พลาสติกนั้น มีข้อจำกัดในเรื่องเวลาภาคสนาม ซึ่งต้องใช้รอให้หน้า ปูนแห้งประมาณ ๑ ชั่วโมง และต้องเกลี่ยให้หน้าปูนเรียบ เพื่อไม่ให้เกิดฟองอากาศระหว่างการปั๊ม ดังนั้นจึงอาจปรับเปลี่ยนเป็นการใช้แผ่นคอนกรีตปะหน้า (Topping) แทน โดยหล่อเตรียมให้เสร็จ ก่อนลงพื้นที่

๒) แผ่นคอนกรีตปะหน้า (Topping) ควรเสริมเหล็กเส้นเพื่อยึดกับฐานคอนกรีต และเสริม โครงตาข่ายข้างใน เช่น ตาข่ายกรงนก เพื่อเพิ่มความแข็งแรงให้กับแผ่นคอนกรีตปะหน้า (Topping)

๓) เมื่อติดแผ่นคอนกรีตปะหน้าแล้ว ควรใช้ไม้วัดระดับน้ำ ตรวจเช็คให้อยู่ในแนวราบที่ ถูกต้อง ไม่ลาดเอียง

 ๔) เนื่องจากมีข้อจำกัดในเรื่องเครื่องมือหาค่าพิกัดดาวเทียม (GPS) ระบบสองความถี่ ใน เบื้องต้นแต่ละสำนัก ควรเตรียมความพร้อมในการหล่อหมุดพิกัดก่อน แล้วจึงดำเนินการรังวัดตามที หลัง ภาคผนวก

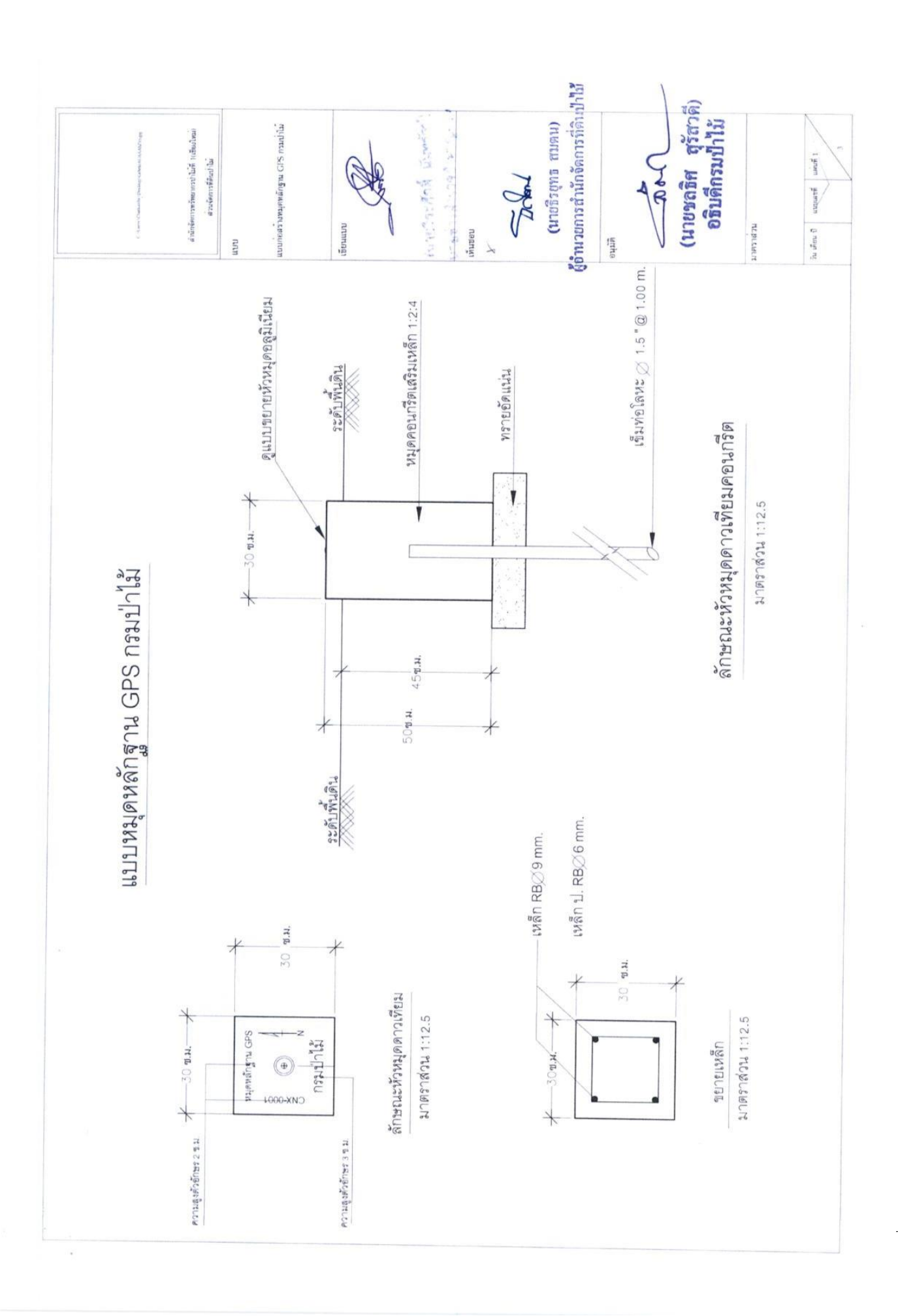

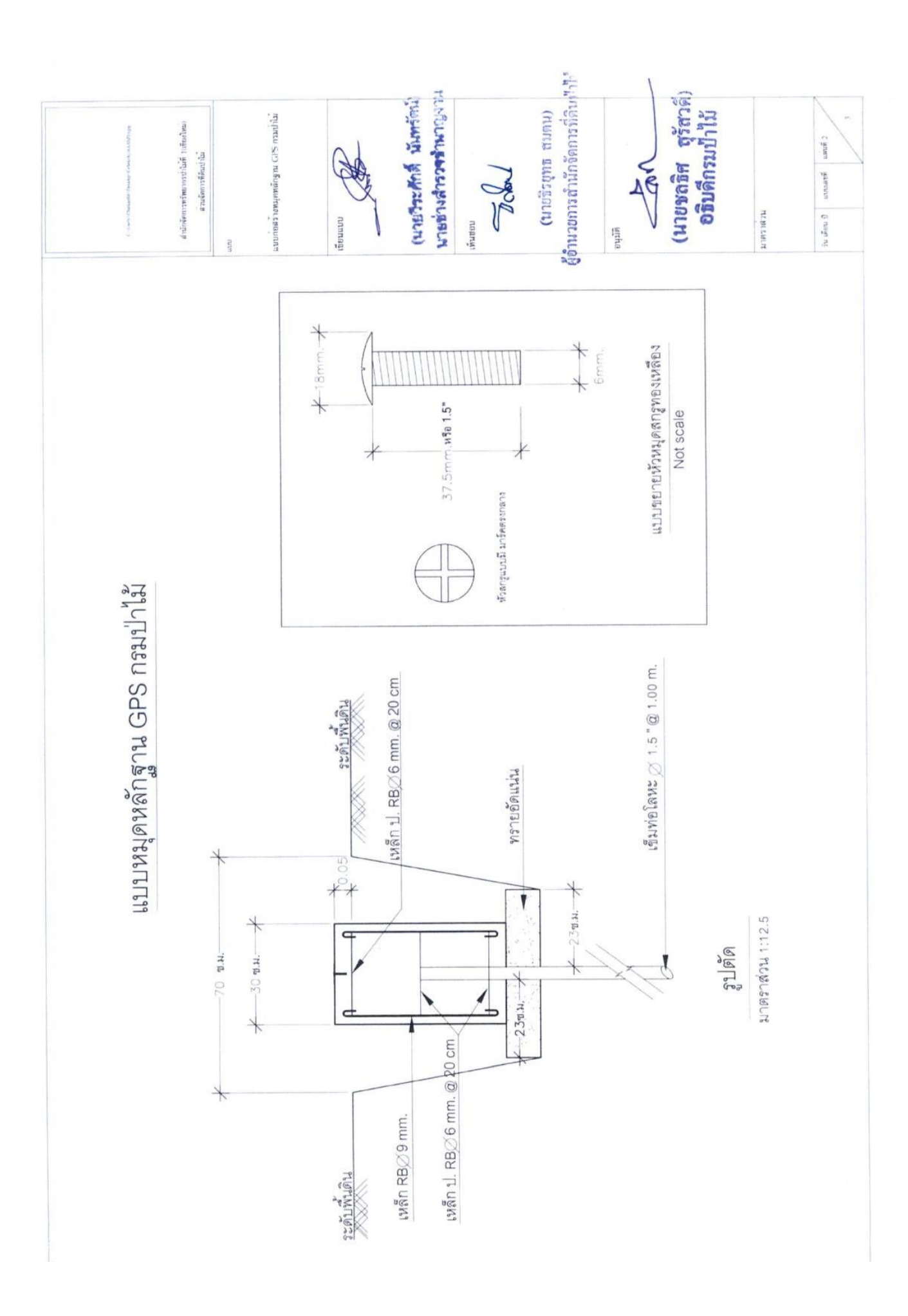

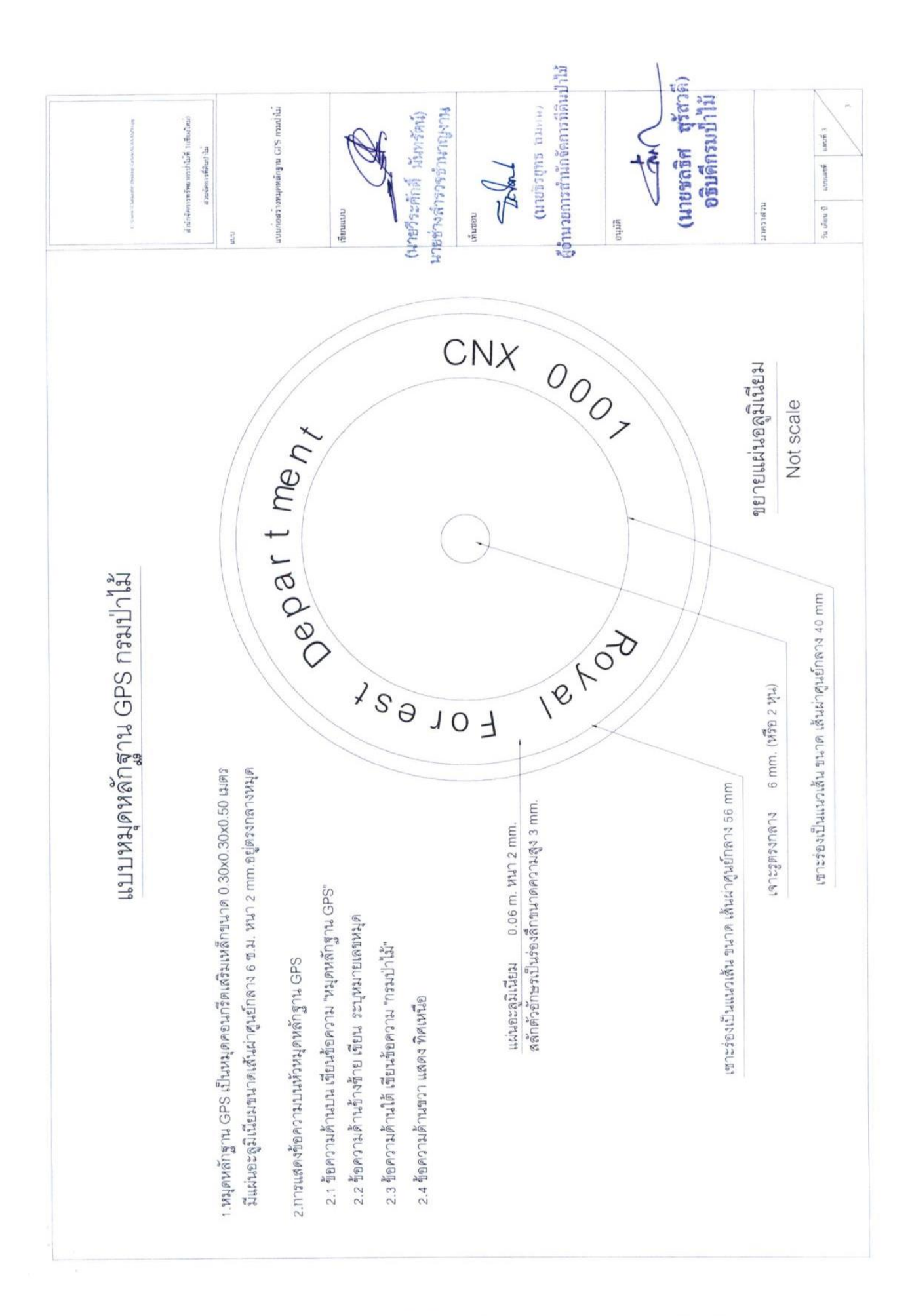

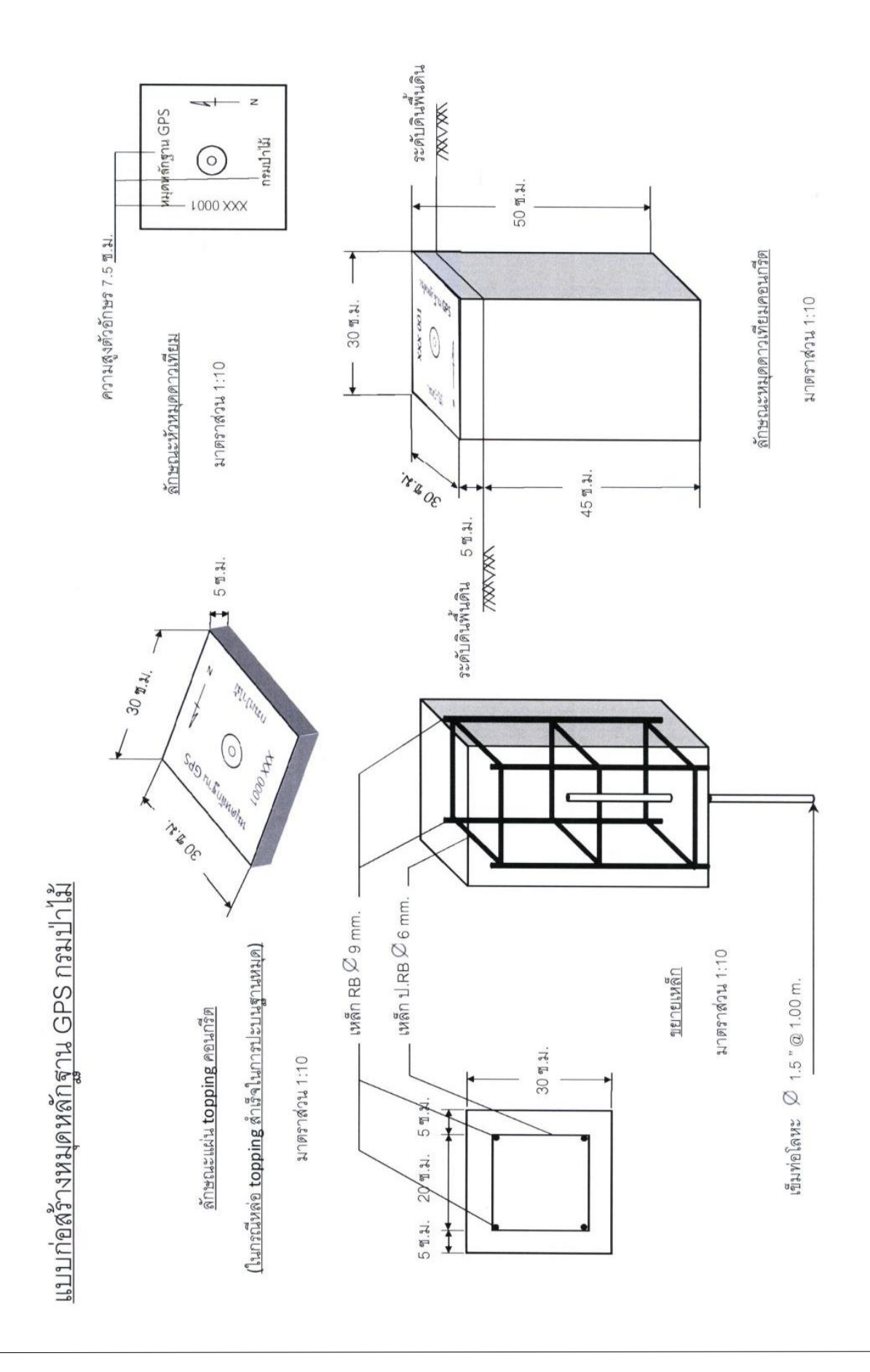

|                      | สรุปผลการประมาณราคาค่าก่อสร้าง |
|----------------------|--------------------------------|
| กำหนดราคาค่าก่อสร้าง | หมุดหลักฐาน GPS ชนิดหมุดคู่    |

เจ้าของโครงการกรมป่าไม้

สถานที่ก่อสร้าง พื้นที่ป่าสงวนแห่งชาติ

หน่วยงานออกแบบแปลนและรายการ กรมป่าไม้

ประมาณราคาตามแบบ ปร.๔

กำหนดราคาเมื่อวันที่ ๕ มกราคม ๒๕๖๐

| ลำดับที่ | รายการ                         | ค่าวัสดุและแรงงาน<br>จำนวนเงิน(บาท) | Factor F     | รวมค่าก่อสร้าง<br>รวมเป็นเงิน(บาท) | หมายเหตุ |
|----------|--------------------------------|-------------------------------------|--------------|------------------------------------|----------|
| ଭ        | ประเภทงานก่อสร้างหมุดหลักฐาน   | ්නේ රංග සහ                          | ର.୭๙๗๔       | ຄາຍໃວ. ວຍໄ                         |          |
| 6        | หมวดงานวัสดุ                   | <b>@@</b> 0.00                      |              | <b>@@</b> 0.00                     |          |
| ດາ       | ค่าใช้จ่ายพิเศษ                | ଟାଡ.ଝ୍ଟ                             |              | ଟାଡ.ଝଣ                             |          |
|          |                                | ଝାର୍ଯ୍ୟ ଅନ୍ୟ                        |              | ଝଝଟ.୭ଝ                             |          |
|          | ภาษี ๗%                        | 6                                   |              |                                    |          |
|          | เงินล่วงหน้าจ่าย 0%            |                                     |              |                                    |          |
|          | เงินประกันผลงานหัก 0%          |                                     |              |                                    | _        |
|          | ดอกเบี้ยกู้ ๗%                 |                                     |              |                                    |          |
| สรุป     | รวมค่าก่อสร้างเป็นเงินทั้งสิ้น |                                     |              | డడన.అడ                             |          |
|          | คิดเป็นเงินประมาณ              |                                     |              | డడిన. 6డి                          |          |
|          | ตัวอักษร                       | ห้าร้อย                             | มห้าสิบเก้าบ | าทยี่สิบห้าสตางค์                  |          |

<u>หมายเหตุ</u> ค่าแรงงาน : เป็นการดำเนินการเองภายใต้งบดำเนินงาน ตามแผนงานกิจกรรมจัดทำแผนที่และแนวเซตป่าไม้

ในระบบภูมิสารสนเทศ

ลงชื่อ

ผู้คำนวณราคา

(นายวีระศักดิ์ นันทรัตน์) นายช่างสำรวจชำนาญงาน จำนวน ๑ แผ่น

กำหนดราคาค่าก่อสร้าง หมุดหลักฐาน GPS ชนิดหมุดคู่ สถานที่ก่อสร้าง ซื้นที่ป่าสงวนแห่งชาติ

สถานที่ก่อสร้าง หน่วยงานออกแบบแปลนและรายการ กรมบำไม้

กำหนดราคาเมื่อวันที่ ๕ มกราคม ๒๕๖๐

แบบปร ๔. แผ่นที่ ๑/๑

|               | C. and         | โลฟาณ เชน   |                              |                          |                                    |                                   |                                         |                                                |                           |                                           |               |              |                                  |                        |                      |                  |
|---------------|----------------|-------------|------------------------------|--------------------------|------------------------------------|-----------------------------------|-----------------------------------------|------------------------------------------------|---------------------------|-------------------------------------------|---------------|--------------|----------------------------------|------------------------|----------------------|------------------|
|               | รวมค่าวัสดุและ | nuresn      |                              |                          | i.                                 | මාව.ග්සා                          | evict. Die                              | ଉଝ.ଝଜ                                          | ම්ව.ගය                    | 000, Del                                  | ୦.୩.୧୯        |              | nič.oo                           |                        | mč.00                | ଝ୍ <b>୦୦.</b> ଜଣ |
|               | nu             | จำนวนเงิน   |                              |                          | 4                                  |                                   | 4                                       |                                                | ę.                        | a.                                        | 1             |              | 4                                |                        |                      | วมค่าก่อสร้าง    |
|               | ค่านรงง        | ราคาหน่วยละ |                              |                          | 3                                  |                                   |                                         |                                                |                           | ı                                         |               |              |                                  |                        |                      | 5                |
|               | (16)<br>(16)   | จำนวนเงิน   |                              |                          |                                    | ම්ව.ශ්ස                           | ଟାଙ୍କ ମାନ                               | ୭୯.୯୩                                          | 0 <sup>5</sup> .04        | ଉ୦ଝ.'ଅଳା                                  | ත්ව. අ        |              | MC.00                            |                        | mě.00                |                  |
|               | ค่าวั          | ราคาหน่วยละ |                              |                          | 4                                  | ano.ed                            | 6,5d0.mm                                | an.erio                                        | द्व.०ल                    | ଉ୦ଝ.'ଅମ୍ମ                                 | ୭୦୯.୭୩        |              | m.00                             |                        | mč.00                |                  |
|               | iadine:        | 14.40       |                              |                          | au.u.                              | RU.N.                             | <b>ດປ.</b> ມ.                           | ц.                                             | 'n                        | и.                                        | Ø5.21.        |              | utitu                            |                        | ň                    |                  |
|               | 1 PULLO        | 2 2 2       |                              |                          | ୦.୭୯                               | ୧୦୦୦                              | 0.066                                   | ຫ.ຜ່ວ                                          | e.oo                      | 0.00                                      | 00,0          |              | 0.00                             |                        | 0.00                 |                  |
| โดย กรมป่าไม้ | 5061005        | 81 DO 8     | ประเภทงานก่อสร้างหมุดหลักฐาน | หมวดงานวิศวกรรมโครงสร้าง | <ol> <li>ขุดดินและถมศิน</li> </ol> | <ol> <li>พรายถมอัตแน่น</li> </ol> | <ol> <li>คอนกรีตหยาบ (๑:๒:๔)</li> </ol> | <ol> <li>จ.๔ งานเหล็กเสริม RB ๖ มม.</li> </ol> | ๑.๕ งานเหล็กเสริม RB ๙ มม | <ol> <li>งานเสาเข็มพ่อเหล็กกลม</li> </ol> | ด.๖ งานไม้แบบ | หมวดงานวัสดุ | ษ.๑ แผ่นอลูมิเนียม ชนาดหนา ๒ มม. | เส้นผ่าศูนย์กลาง ๖ ซม. | ๒.๒ หัวน็อตทองเหลือง |                  |
| ก้าหนตราคาโ   | ล้าดเรี        |             |                              | 6                        |                                    |                                   |                                         |                                                |                           |                                           |               | g            |                                  |                        |                      |                  |

ิข่`

<u>หมายเหตุ</u> ค่าแรงงาน : เป็นการดำเนินการเองภายใต้งบดำเนินงาน ตามแผนงานกิจกรรมจัดทำแผนที่และแนวเขตปาไม้ในระบบภูมิสารสนเทศ

A 1 9499

เคเรมระบรณราคา

(นายวีระศักดิ์ นันทรัตน์) นายซ่างสำรวจชำนาญงาน

แบบ ม.1

#### รายงานผลการปฏิบัติงานกิจกรรมจัดทำหมุดหลักฐานแผนที่โดยระบบดาวเทียม ประจำปังบประมาณ พ.ศ. ......................... ในพื้นที่ป่าสงวนแห่งชาติ......

| 1740117424 42 | 200.00   |       |                                       | <b>ଲ</b> ି । | วัด      | ผลการ | Process |           |          |
|---------------|----------|-------|---------------------------------------|--------------|----------|-------|---------|-----------|----------|
| ลำตับที่      | ชื่อหมุด | 52374 | ป่าสงวนแห่งชาติ                       | Easting      | Northing | ม่าน  | ไม่ผ่าน | Elevation | หมายเหตุ |
|               |          |       |                                       | Labring      | norming  | 10.00 |         |           |          |
|               |          |       |                                       |              |          |       |         |           |          |
|               |          |       |                                       |              |          |       |         |           |          |
|               |          |       |                                       |              |          |       |         |           |          |
|               |          |       | 0                                     |              |          |       |         |           |          |
|               |          |       |                                       |              |          |       |         |           |          |
|               |          |       |                                       |              |          |       |         |           |          |
|               |          |       |                                       |              |          |       |         |           |          |
|               |          |       |                                       |              |          |       |         |           |          |
|               |          |       | -                                     |              |          |       |         |           |          |
|               |          |       |                                       |              |          |       | 3       |           | 6        |
|               |          |       | 2                                     |              | -        |       | -       |           |          |
|               |          |       |                                       |              |          |       |         |           |          |
|               |          |       |                                       |              |          |       |         |           |          |
|               |          |       |                                       |              |          |       |         |           |          |
|               |          |       |                                       |              |          |       |         |           |          |
|               |          |       | 19                                    |              |          |       |         |           |          |
|               |          |       | 2                                     |              |          |       |         |           |          |
|               |          |       |                                       |              |          |       |         |           |          |
|               |          |       |                                       |              |          |       |         |           |          |
|               |          |       | 1                                     |              |          |       |         |           |          |
|               |          |       | 2                                     |              |          |       |         |           |          |
| 0             |          |       |                                       |              |          |       |         |           |          |
|               |          | 5     | 8                                     | 2            |          |       |         |           |          |
|               |          |       | 10                                    |              |          |       | 2<br>   |           |          |
|               |          |       |                                       |              |          |       |         |           |          |
|               |          |       |                                       |              |          |       |         |           |          |
|               |          |       |                                       |              |          |       |         |           |          |
|               |          |       |                                       |              |          |       |         |           |          |
|               |          |       |                                       |              |          |       |         |           |          |
|               |          |       |                                       |              |          |       |         |           |          |
|               |          |       |                                       |              |          |       |         |           | -        |
|               |          |       | · · · · · · · · · · · · · · · · · · · |              |          |       |         |           |          |
|               |          |       |                                       |              | 1        |       |         |           |          |
|               |          |       |                                       |              |          |       |         |           |          |
|               |          |       |                                       |              |          |       |         |           |          |
|               |          |       |                                       |              |          |       | 2       |           |          |
| 0             |          |       |                                       |              |          |       |         |           |          |
| 2             |          |       | o ()                                  |              |          |       |         |           |          |
|               |          |       |                                       |              |          |       |         |           |          |
|               |          |       |                                       |              |          |       |         |           |          |
|               |          |       |                                       |              |          |       |         |           |          |
|               |          |       |                                       |              |          |       |         |           |          |
|               |          |       |                                       |              |          |       |         |           |          |
|               |          |       | -                                     |              |          |       | +       |           |          |
|               |          |       |                                       |              |          |       |         |           |          |
|               |          |       |                                       |              |          |       |         |           |          |
|               |          |       |                                       |              |          |       |         |           |          |
|               |          |       |                                       |              |          |       | 1       |           |          |

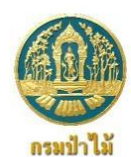

#### รายละเอียดหมุดหลักฐาน GPS กรมป่าไม้

| ท้องที่ บ้าน                     | หมู่ที่ ตำบล                                                                                                    | อำเภอ                                                                                                    | จังหวัด                     |
|----------------------------------|----------------------------------------------------------------------------------------------------|----------------------------------------------------------------------------------------------------|-----------------------------|
| ปาสงวนแห่งชาติ                   |                                                                                                    | Zone                                                                                                    |                             |
| แผนที่ภูมิประเทศ                 |                                                                                                    |                                                                                                    |                             |
| <u>ชื่อหมูดที่ 1</u>             |                                                                                                    | <u>ชื่อหมุดที่ 2</u>                                                                                                    |                             |
| ค่าพิกัดบนพื้นหลักฐาน WGS 1984   | 4                                                                                                    | ค่าพิกัดบนพื้นหลักฐาน WGS 1984                                                                                             | 4                           |
| N                                | LAT                                                                                                    | N                                                                                                    | LAT                         |
| Ej                               | LONG                                                                                                    | E                                                                                                    | LONG                        |
| Elevation                        |                                                                                                    | Elevation                                                                                                    |                             |
| <u>แผมที่สังเขป</u>              | <u>การแปลงต่าพิกัดบนพื้นหลักฐาน (</u><br>( X, Y, Z )Indian1975 = ( X, Y, Z )I<br>= 204.4798 เมตร ; <b>∆</b> Y = 837.89 | <u>WGS 1984 เป็ม Indian 1975</u><br>NGS84 – ( Δ X, Δ Y, Δ Z )<br>140 เมตร ; Δ Z = 294.7765 เมตร<br>รายละเอียดหมุด (บอกบริเ | วณที่ตั้งหมุด , การเดินทาง) |
| ที่หมายอ้างอิงหมุดที่ 1 ชื่อหมุด |                                                                                                    | ที่หมายอ้างอิงหมุดที่ 2 ชื่อหมุด                                                                                           |                             |
| RP.1 (บอกมุม บอกระยะ)            |                                                                                                    | RP.1 (บอกมุม บอกระยะ)                                                                                                    |                             |
| RP.2 (บอกมุม บอกระยะ)            |                                                                                                    | RP.2 (บอกมุม บอกระยะ)                                                                                                    |                             |
| RP.3 (บอกมุม บอกระยะ)            |                                                                                                    | RP.3 (บอกมุม บอกระยะ)                                                                                                    |                             |

<u>สำรวจโดย</u>\_\_\_\_\_

(.....)

ຓ៦

แบบ ม.2/1

คู่มือการจัดทำหมุดหลักฐานดาวเทียมด้วย GPS ระบบ ๒ ความถี่ตามแนวเขตป่าสงวนแห่งชาติ

ണബ

|                              | หมุดที่1      |                              | หมุดที่2     |
|------------------------------|---------------|------------------------------|--------------|
| ลักษณะหมุดที่1               |               | ลักษณะหมุดที่2               |              |
| ชื่อหมุดที่1 :<br>หมายเหตุ : | (ภาพตัวอย่าง) | ชื่อหมุดที่2 :<br>หมายเหตุ : | ภาพศังอย่าง) |
| (ภาพตัวอย่าง)<br>ทิศเหนือ    |               | เกาพด้วอย่าง)<br>ทิศเหนือ    |              |
| ทิศใต้                       |               | ทิศใต้                       |              |
| ทิศตะวันออก                  |               | ทิศตะวันออก                  |              |
| ทิศตะวันตก                   |               | ทิศตะวันตก                   |              |

#### <u>ภาพรายละเอียดประกอบหมุด</u>

| ที่        | จังหวัด         | ชื่อย่อ ไทย | ชื่อย่อ E |             | ที่          | ที่ จังหวัด | ที่ จังหวัด ชื่อย่อ ไทย |
|------------|-----------------|-------------|-----------|-------------|--------------|-------------|-------------------------|
| )          | กระบี่          | กบ          | KBI       | ୯୦          |              | เพชรบูรณ์   | เพชรบูรณ์ พช            |
|            | กรุงเทพมหานคร   | กทม         | ВКК       | ଝ୍ର         |              | แพร่        | แพร่ พร                 |
|            | กาญจนบุรี       | กจ          | KRI       | ೯೮          |              | ภูเก็ต      | ภูเก็ต ภก               |
|            | กาฬสินธุ์       | กส          | KSN       | ଙ୍କ         | 0            | มหาสารคาม   | มหาสารคาม มค            |
|            | กำแพงเพชร       | กพ          | KPT       | دد          | มุกดา        | าหาร        | าหาร มห                 |
| )          | ขอนแก่น         | ขก          | KKN       | ୯୯          | แม่ฮ่องส     | 1อน         | าอน มส                  |
| ป          | จันทบุรี        | จบ          | CTI       | ೯೨          | ยโสธร        |             | ยส                      |
| ور         | ฉะเชิงเทรา      | ฉช          | CCO       | ଝ୍ଲ         | ยะลา         |             | ଥର                      |
| ĸ          | ชลบุรี          | ชบ          | CBI       | র্ল         | ร้อยเอ็ด     |             | รอ                      |
| 00         | ชัยนาท          | ชน          | CNT       | ଝଟ          | ระนอง        |             | รน                      |
| າ໑         | ชัยภูมิ         | ชย          | CPM       | ೯೦          | ระยอง        |             | รย                      |
| ාම         | ชุมพร           | ชพ          | CPN       | <b>ර</b> ්ග | ราชบุรี      |             | รบ                      |
| ຈຄ         | เชียงราย        | ชร          | CRI       | డిల         | ลพบุรี       |             | ลบ                      |
| ୭୯         | เชียงใหม่       | ชม          | CMX       | ഭ്ണ         | ลำปาง        |             | ลป                      |
| ര്         | ตรัง            | ଡ଼ง         | TRG       | ଝୁଙ୍        | ลำพูน        |             | ลพ                      |
| වෙ         | ตราด            | ตร          | TRT       | ଝଝ          | เลย          |             | ลย                      |
| ୭୩         | ตาก             | ตก          | TAK       | ೯೨          | ศรีสะเกษ     |             | ศก                      |
| ୭ଜ         | นครนายก         | นย          | NYK       | ଝ୍ଲ         | สกลนคร       |             | สน                      |
| ୭ଟ         | นครปฐม          | นฐ          | NPT       | ಹಿಡ         | สงขลา        |             | สข                      |
| 9 <b>0</b> | <br>นครพนม      | นพ          | NPM       | ೯           | สตูล         |             | สต                      |
| ୭ଭ         | นครราชสีมา      | นม          | NMA       | 90          | สมุทรปราการ  |             | สป                      |
| ාම         | นครศรีธรรมราช   | นศ          | NRT       | ර්ම         | สมุทรสงคราม  |             | สส                      |
| ອຄ         | นครสวรรค์       | นว          | NSN       | මය          | สมุทรสาคร    |             | สค                      |
| ୭໔         | นนทบุรี         | นบ          | NBI       | ່ວຓ         | สระแก้ว      |             | สก                      |
| ೮೬         | นราธิวาส        | นธ          | NWT       | ଚଟ          | สระบุรี      |             | สบ                      |
| වේ         | น่าน            | นน          | NAN       | ಶಿ          | สิงห์บุรี    |             | สห                      |
| ଚନା        | บึงกาฬ          | บก          | BKN       | dd          | สุโขทัย      |             | สท                      |
| ಠದ         | บุรีรัมย์       | ปร          | BRM       | ଜଣ          | สุพรรณบุรี   |             | สพ                      |
| ಶನ         | ปทุมธานี        | ปท          | PTE       | ಶ್          | สุราษฎร์ธานี |             | สฎ                      |
| ສວ         | ประจวบคีรีขันธ์ | ปข          | PKN       | ちゃ          | สุรินทร์     |             | สร                      |
| ສ໑         | ปราจีนบุรี      | ปจ          | PRI       | ଶାଠ         | หนองคาย      |             | นค                      |
| ෩ඁම        | ปัตตานี         | ปน          | PTN       | ମାତ         | หนองบัวลำภู  |             | นภ                      |
| តាតា       | พะเยา           | พย          | PYO       | ନାଡ         | อ่างทอง      |             | อท                      |
| ක<br>ර     | พระนครศรีอยุธยา | อย          | AYA       | ଟାଳ         | อำนาจเจริญ   |             | อจ                      |
| කඤ්        | พังงา           | พง          | PNA       | ଚାଙ୍        | อุดรธานี     |             | ୄୄ୦୭                    |
| ສ່ວ        | พัทลุง          | พท          | PLG       | ଚାଝ         | อุตรดิตถ์    |             | ତମ                      |
| ണബ         | พิจิตร          | พจ          | PGK       | ๗๖          | อุทัยธานี    |             | อน                      |
| ഩ๘         | พิษณุโลก        | พล          | PLK       | ଚ୍ଚାଚା      | อุบลราชธานี  |             | อบ                      |
| ma         | เพชรบรี         | 900 1       | PRI       |             | • •          |             |                         |

## <u>อักษรย่อภาษาอังกฤษรายจังหวัดตามโครงการ One Map</u>

**คู่มือ**การจัดทำหมุดหลักฐานดาวเทียมด้วย GPS ระบบ ๒ ความถี่ตามแนวเขตป่าสงวนแห่งชาติ

## คณะที่ปรึกษา

|             | นายธีรยุทธ สมตน           | ผู้อำนวยการสำนักจัดการที่ดินป่าไม้                 |
|-------------|---------------------------|----------------------------------------------------|
|             | นายกรต์ มนัสศรีสุขใส      | ผู้อำนวยการส่วนภูมิสารสนเทศป่าไม้                  |
|             | นางสกุณา วิสุทธิรัตนกุล   | ผู้อำนวยการส่วนอำนวยการ                            |
|             | นายวีระศักดิ์ นันทรัตน์   | สำนักงานจัดการทรัพยากรป่าไม้ที่ ๑ (เชียงใหม่)      |
| คณะผู้จัดทำ |                           |                                                    |
|             | นายณัฐวุฒิ บุตรดี         | นักวิชาการป่าไม้ชำนาญการ สำนักจัดการที่ดินป่าไม้   |
|             | นางจรรฑนา โพธิแท่น        | นักวิชาการป่าไม้ชำนาญการ สำนักจัดการที่ดินป่าไม้   |
|             | นายกิตติกร สิงตะนะ        | นักวิชาการป่าไม้ปฏิบัติการ สำนักจัดการที่ดินป่าไม้ |
|             | นางพรทิพย์ โกโตะ          | นักวิชาการป่าไม้ปฏิบัติการ สำนักจัดการที่ดินป่าไม้ |
|             | นายพรชัย ศรีรุ่งเรืองภรณ์ | เจ้าหน้าที่บริหารงานทั่วไป                         |
|             | นางสาวพิมล เผ่ากัณหา      | ช่างสำรวจ                                          |
|             | นายอภิสิทธิ์ แก้ววงศ์วาร  | ช่างสำรวจ                                          |